# C9150-5 Setup Instructions

for Automatic and Grand Revolving Doors

# Version 5.05 Software

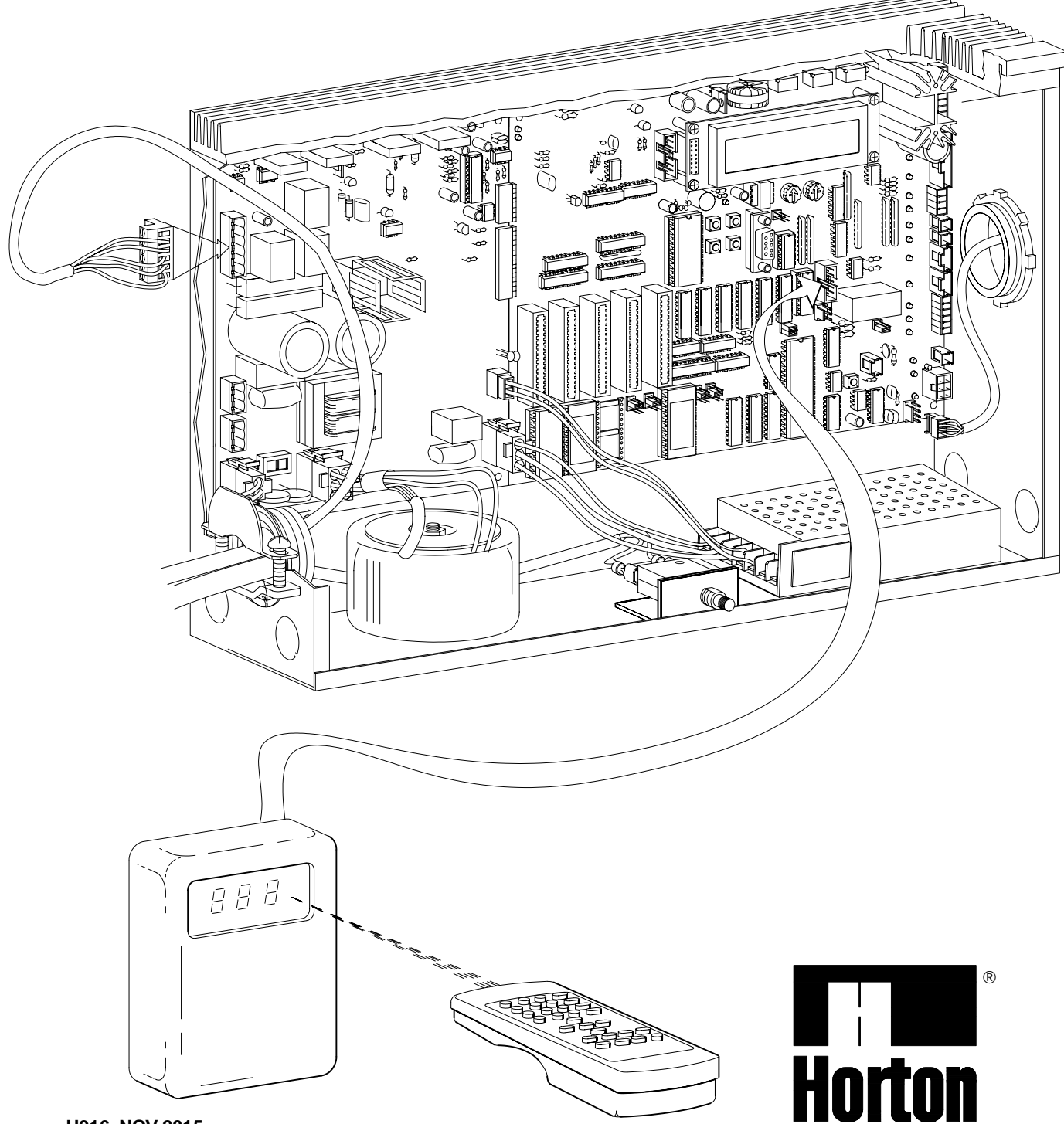

**AUTOMATICS** 

H916, NOV 2015 © 2006 Horton Automatics, A Division of Overhead Door Company

# **OVERVIEW OF THE C9150 AUTOMATIC & GRAND REVOLVING DOOR CONTROL**

This manual contains very detailed instructions for successful setup and adjustment of the C9150 control. All wiring and initial run of the door can be accomplished by following the directions in sections 1 through 12. The remainder of the manual contains reference material for options and features that may not be required in all applications.

The concise table of contents will be useful to find the pertinent section of the instructions required for each application.

The C9150 control offers greater flexibility than any revolver control offered before. The operation of the door can now be changed with the keyswitch or remote control. Previously, these functions were changed by changing the firmware (EPROM chip). The C9150 has expansion slots for additional input, output or specialized cards that can be added to expand the capabilities of this versatile control.

### THIS MANUAL CONTAINS THE FOLLOWING SECTIONS:

**BASIC SETUP** A step by step outline of the wiring, setup and testing of each part to be installed such as motor and, optional, brake, sensors, nosing etc.

The sections below give detailed instructions on setting up the functions that are accessed by the keyswitch, remote control and the control itself. The control may be password protected if desired.

DIAGNOSTICS: Used to set up and maintain the revolving door such as...

- -Calculating the speed of the door in RPM
- -Testing the voice module.

-Global relearn which sets the safety sensitivity to a base line level.

-Checking motor voltage and current.

MODE: Defines how the door will be used

-Park stops all activating signals so the door will stop (and lock).

-Full automatic

-Exit only - door is not locked - but only responds to interior activation devices.

-Continuous run - after activation expires, the door will continue to run at reduced speed until activation signal is received.

### PARAMETERS: Cover such functions as...

-Door speed

-Time delays

-Reaction to, and force required for safety stops.

- -Adjust time delays, safety stops before idle
- and many other variables.

# INSTRUCTIONS TO INSTALLER

# AUTOMATIC DOORS ARE NOW COVERED BY ANSI 156.27 AND APPLICABLE BUILDING CODES

-This door is to be installed by an experienced installer, trained by Horton Automatics.

-To ensure safe and proper operation, the door must be installed and adjusted to conform to Horton Automatics recommendations and all code requirements.

-If there are any questions about these instructions, call Horton Automatics Technical Service (1-800-531-3111).

#### INFORMATION TO BE PROVIDED BY THE DISTRIBUTOR TO THE OWNER

-After installation, instruct the owner on the safe operation of the door.

-Present the Owners Manual M900 (Automatic) and explain how to perform the daily safety check.

- -Location of power on / off switch.
- -Necessary warnings not covered in these general instructions.
- -Date equipment shipped from Horton Automatics.
- -Date equipment placed in service.
- -Horton Automatics' work order number for warranty reference.
- -Equipment type.

-Accessories included.

-Phone number of local distributor to call regarding problems or request for service.

-Give caution to owner: If a potentially hazardous situation is suspected, the door should be taken out of automatic service until a professional inspection is made and the problem is corrected.

# GENERAL REQUIREMENTS

-Power: (Switchable on the control)120V or 240V, 50 / 60 Hz 15A service to each unit.

-For remote switch locations, routing of low voltage class II wiring to the operator controls will be required.

-Remote switch locations should be predetermined and wired before installation begins.

# CONTENTS

| REF | ERENCE (for basic setup)                                                               |          |
|-----|----------------------------------------------------------------------------------------|----------|
| Α.  | C9150 Control and power supply                                                         | H916.1   |
| В.  | Control connections                                                                    | H916.2   |
| BAS | SIC SETUP                                                                              |          |
| 1.  | Basic setup (wiring motor, brake and encoder)                                          | H916.3   |
| 2.  | Basic setup (wiring reference switch)                                                  | H916.4   |
| 3.  | Basic setup (wiring slip ring assembly and magnetic breakout without aux power supply) | H916.5   |
| 3A. | C9800 auxiliary power supply connections                                               | H916.5.1 |
| 3B. | Basic setup (Connecting sensors and mag locks to E6042-1 distribution board)           | H916.5.2 |
| 3C. | Grand revolver sensors and mag lock connections to E6042-1 distribution board          | H916.5.3 |
| 4.  | Basic setup (wiring emergency stop switch, fire alarm, LCP and key switch)             | H916.6   |
| TES | TING SETUP                                                                             |          |
| 5.  | Basic setup (introduction to diagnostics)                                              | H916.7   |
| 6.  | Basic setup (checking motor and brake current)                                         | H916.8   |
| 7.  | Basic setup (setup run)                                                                | H916.9   |
| 8.  | Basic setup (setup run)                                                                | H916.10  |
| BAS | SIC SETUP                                                                              |          |
| 9.  | Basic setup (wiring entry guard, speakers and slow speed switches)                     | H916.11  |
| 10  | Basic setup (wiring motion detectors and lights)                                       | H916 12  |
| 11  | Basic setup (mosing wiring)                                                            | H916 13  |
| TES | TING SETUP                                                                             |          |
| 12  | Basic setup (testing) motion detectors                                                 | H916 14  |
| RFF | ERENCE CHARTS (for setup)                                                              |          |
|     | GNOSTICS                                                                               |          |
| 12  | Diagnostics 1 (check nower supply)                                                     | H016 15  |
| 13. | Diagnostics 2 (check door speed)                                                       | H016 15  |
| 17. | Diagnostics 2 (check motor voltage and current)                                        |          |
| 14. | Diagnostics 3 (check broke voltage and current)                                        |          |
| 14. | Diagnostics 5 (check brake voltage and current)                                        |          |
| 14. | Diagnostics 5 (check blake vollage and current)                                        |          |
| 10. | Diagnostics 6 (encoder lest)                                                           |          |
| 10. | Diagnostics 7 (lesting inputs)                                                         |          |
| 10. | Diagnostics 0 (voice)                                                                  |          |
| 10. | Diagnostics 9 (check low vollage DC supply)                                            |          |
| 10. | Diagnostics 10 (nitu 12 (reserveu)                                                     | 1910.10  |
| 10. | Diagnostics 13 (hudge)                                                                 |          |
| 17. | Diagnostics 14 (reserved)                                                              |          |
| 17. | Diagnostics 15 (learn salety limits)                                                   |          |
| 18. |                                                                                        |          |
|     | JES<br>De se se de s (se s de s 0 them 0 ) Otenes la site                              |          |
| 19. | Door modes (modes 0 thru 3 ) Storm Locks                                               | H916.21  |
| 20. | Door operating modes (using the ir remote)                                             | H916.22  |
| PAR | (AMETERS                                                                               | 11040.00 |
| 21. | Parameter chart 1 (Speed -hormal -reduced -reverse -reserved)                          |          |
| 22. | Parameter chart 2 (safety sensing & safety stop time)                                  | H916.24  |
| 23. | Parameter chart 3 (normal speed delay-reduced speed delay)                             | H916.25  |
| 24. | Parameter chart 4 (idle mode timeout - Park-N-Lock delay- neip sw timeout)             | H916.26  |
| 25. | Parameter chart 5 (reserved time - speed up warning - safety stops to idle)            | H916.27  |
| 26. | Parameter chart 6 (entry guard offset - reserved)                                      | H916.28  |
| 27. | Parameter chart 7 (K4 mapping - reserved)                                              | H916.29  |
| 28. | Parameter chart 8 (remote mode - hardwired )                                           | H916.30  |
| 29. | Parameter chart 9 (remote mode slct - Push-N-Go - shaft brake installed )              | H916.31  |
| 30. | Parameter chart 10 (Voice warning safety stop & reduced speed )                        | H916.32  |
| 31. | Parameter chart 11 (diagnostics on LCP)                                                | H916.33  |
| 32. | Parameter chart 12 (safety sensors) (entry guard)                                      | H916.34  |
| 33. | Trouble shooting                                                                       | H916.35  |
| QUI | CK REFERENCE CHARTS                                                                    |          |
| 34. | Parameter quick reference chart                                                        | H916.36  |
| 35. | Diagnostics quick reference chart                                                      | H916.37  |
| 35. | Error codes                                                                            | H916.37  |
| 36. | Connecting sensors to the C9150 Control for Automatic Revolvers                        | H916.38  |
| 37. | Connecting sensors to the C9150 Control for Grand Revolvers                            | H916.39  |

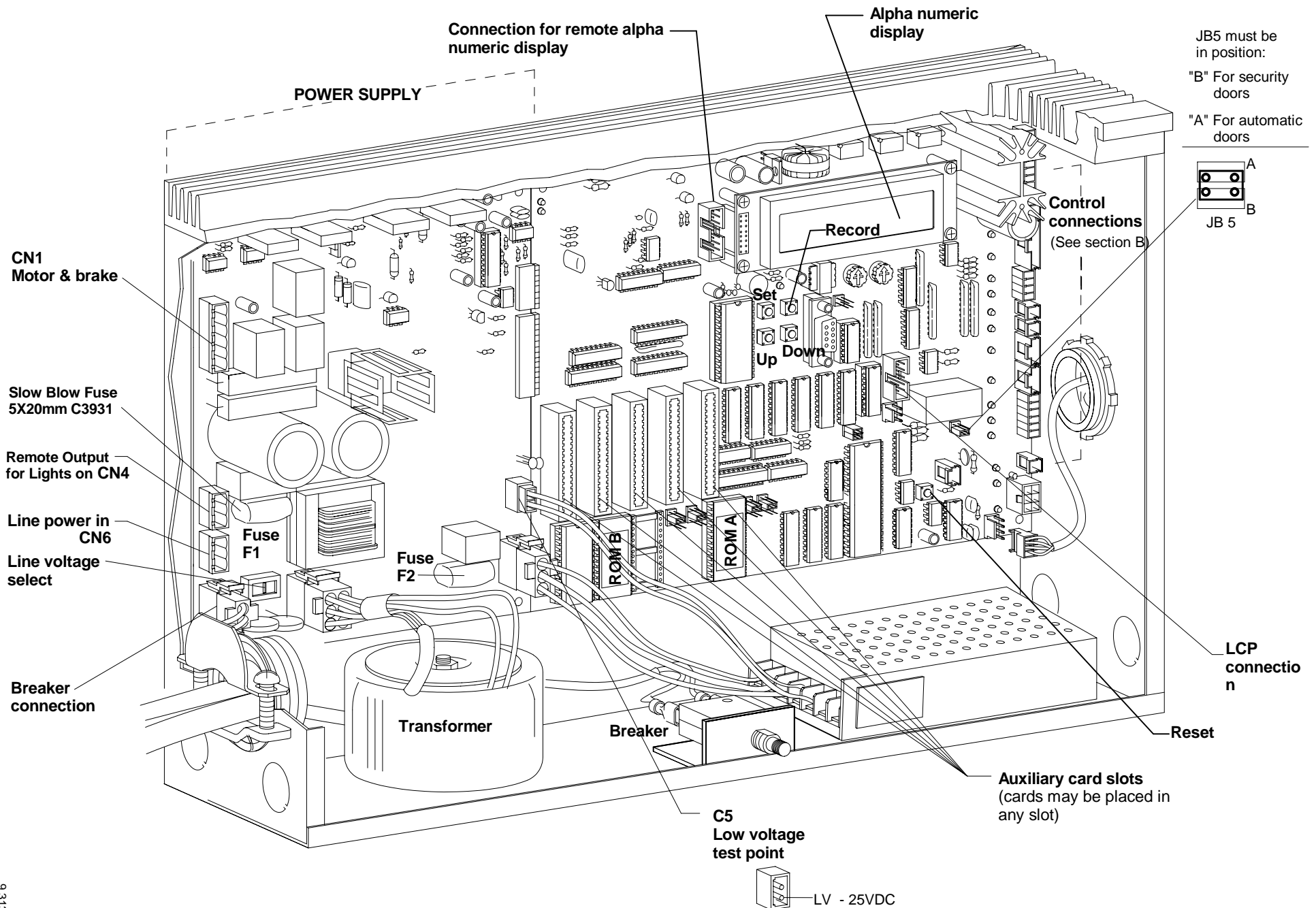

H916.1

# **B. CONTROL CONNECTIONS**

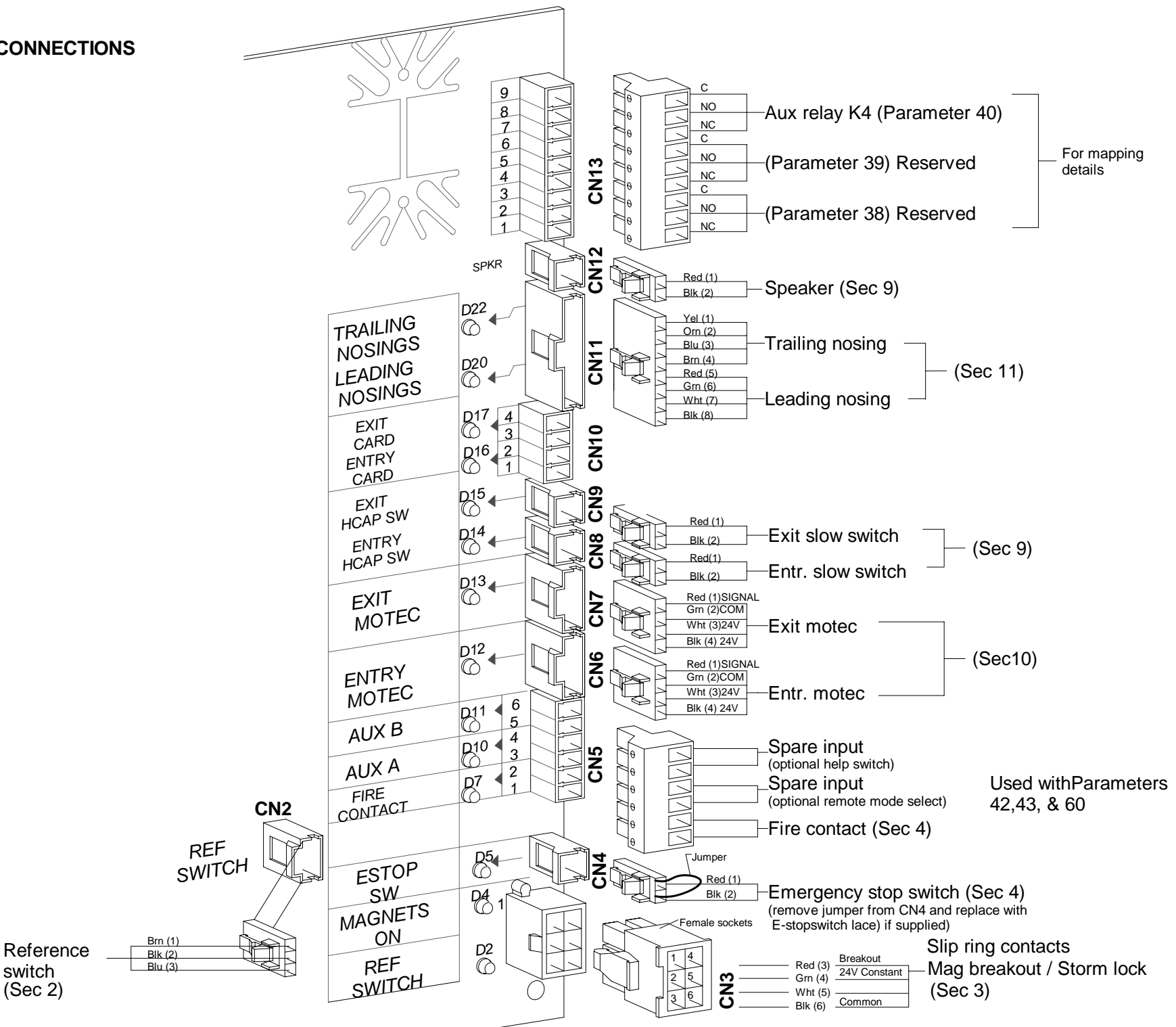

H916.2

switch

(Sec 2)

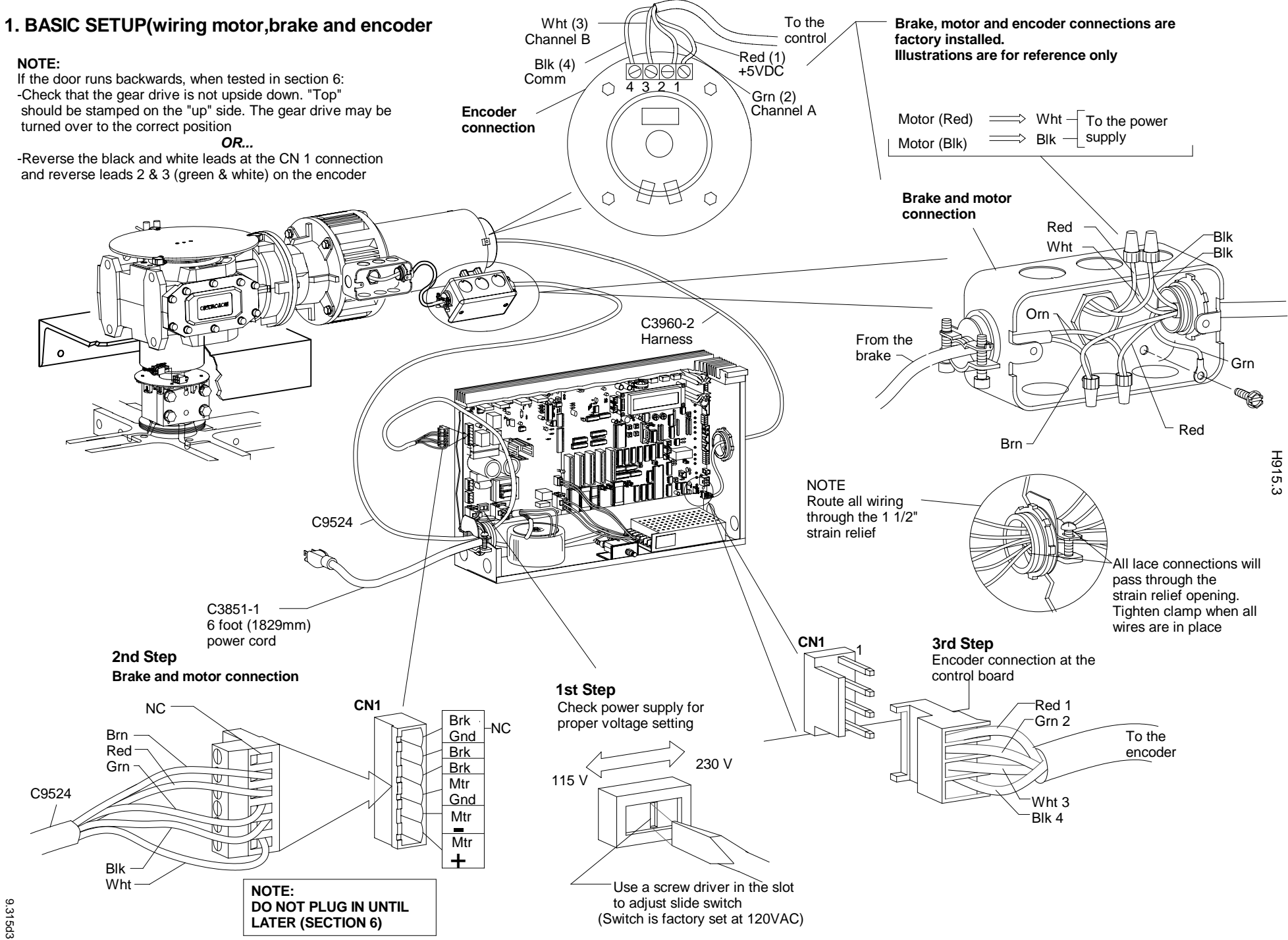

9.315d3 10\_11

# 2. BASIC SETUP (wiring reference switch)

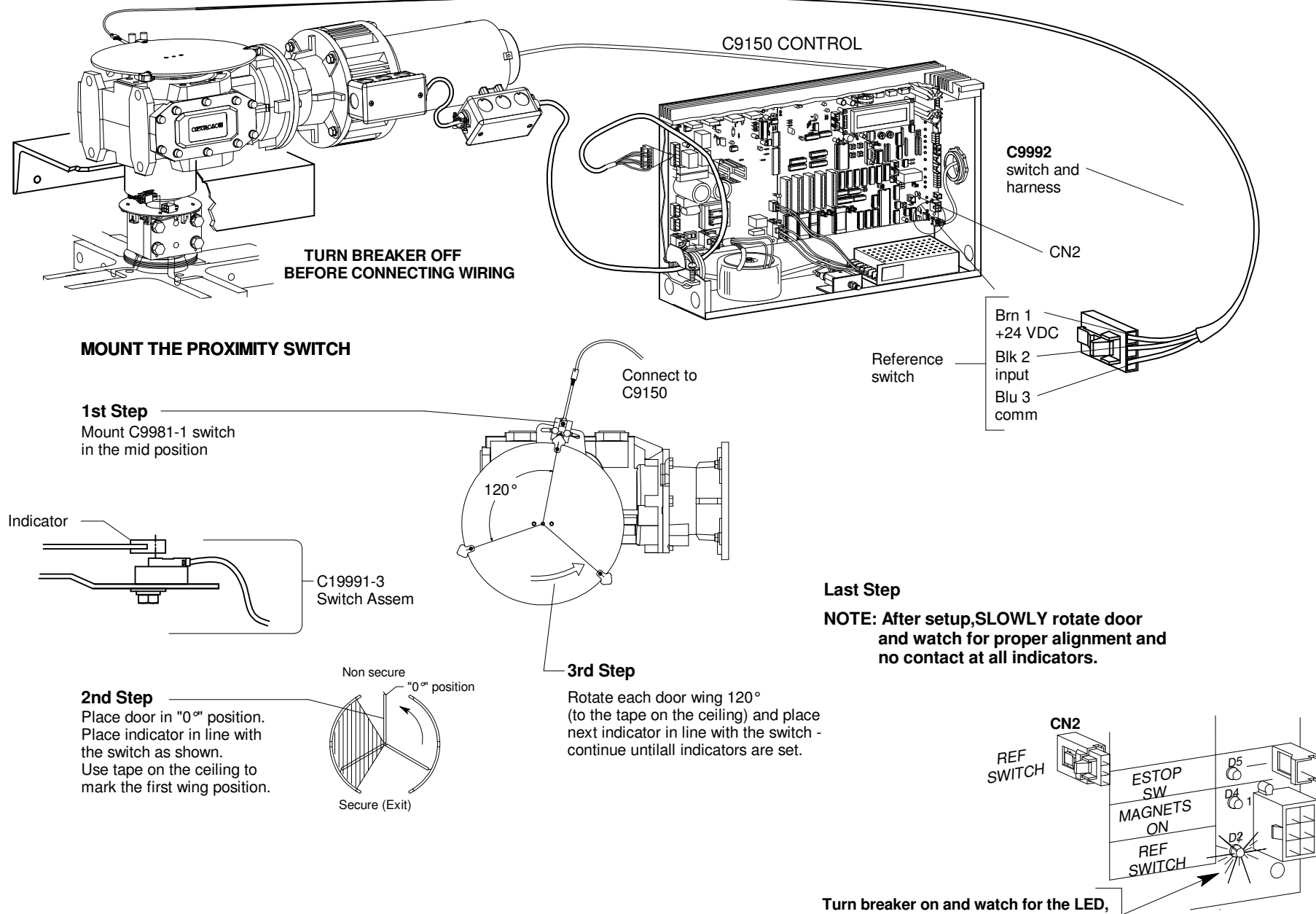

D2, to light at each quarter position

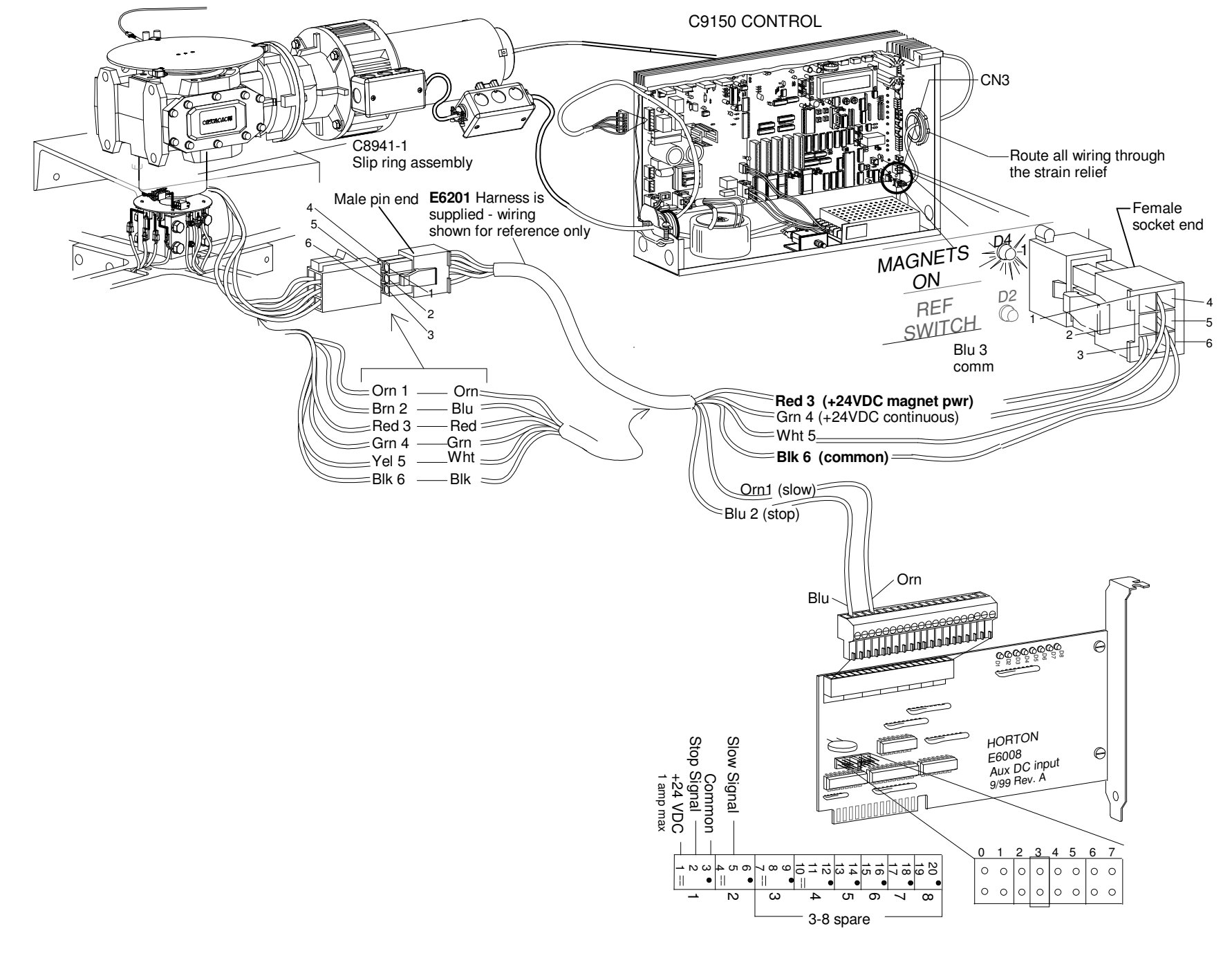

# 3. BASIC SETUP (wiring the slip ring assembly and magnetic breakout or storm lock to the C9150 control)

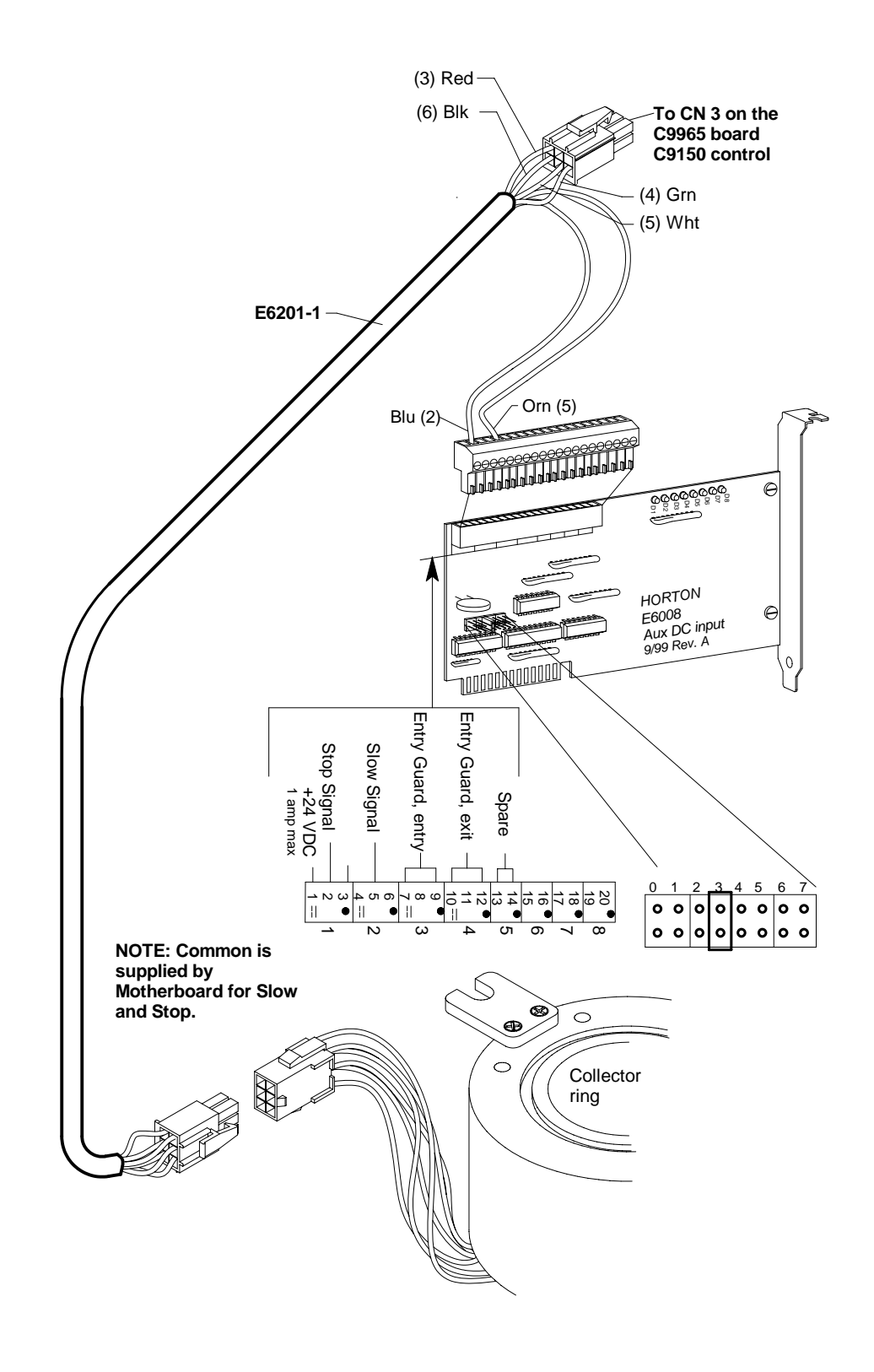

# 3B. Automatic revolver sensor and mag lock connections to the E6042-1 distribution board

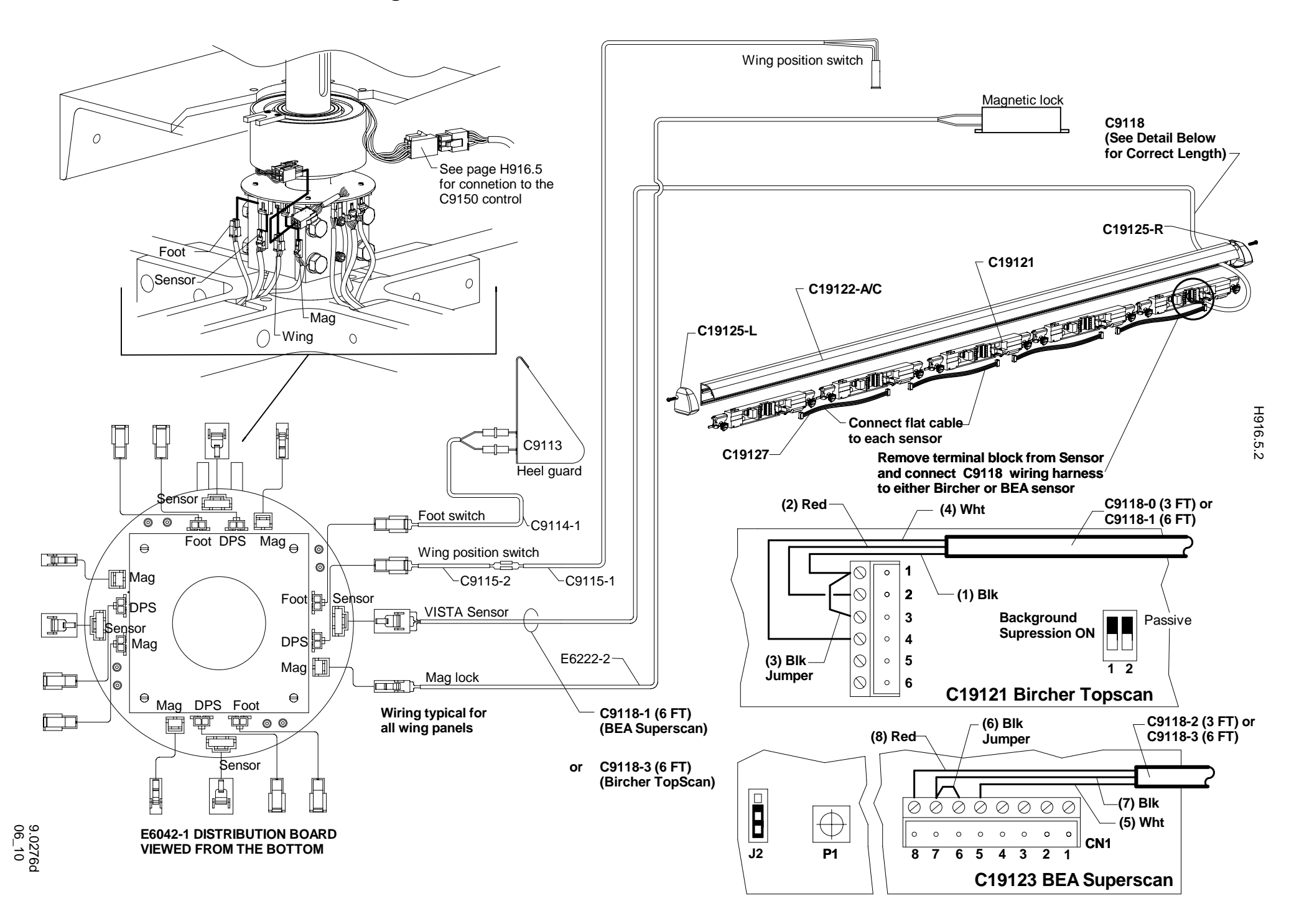

# 3C. Grand revolver sensors and mag lock connections to the E6042-1 distribution board

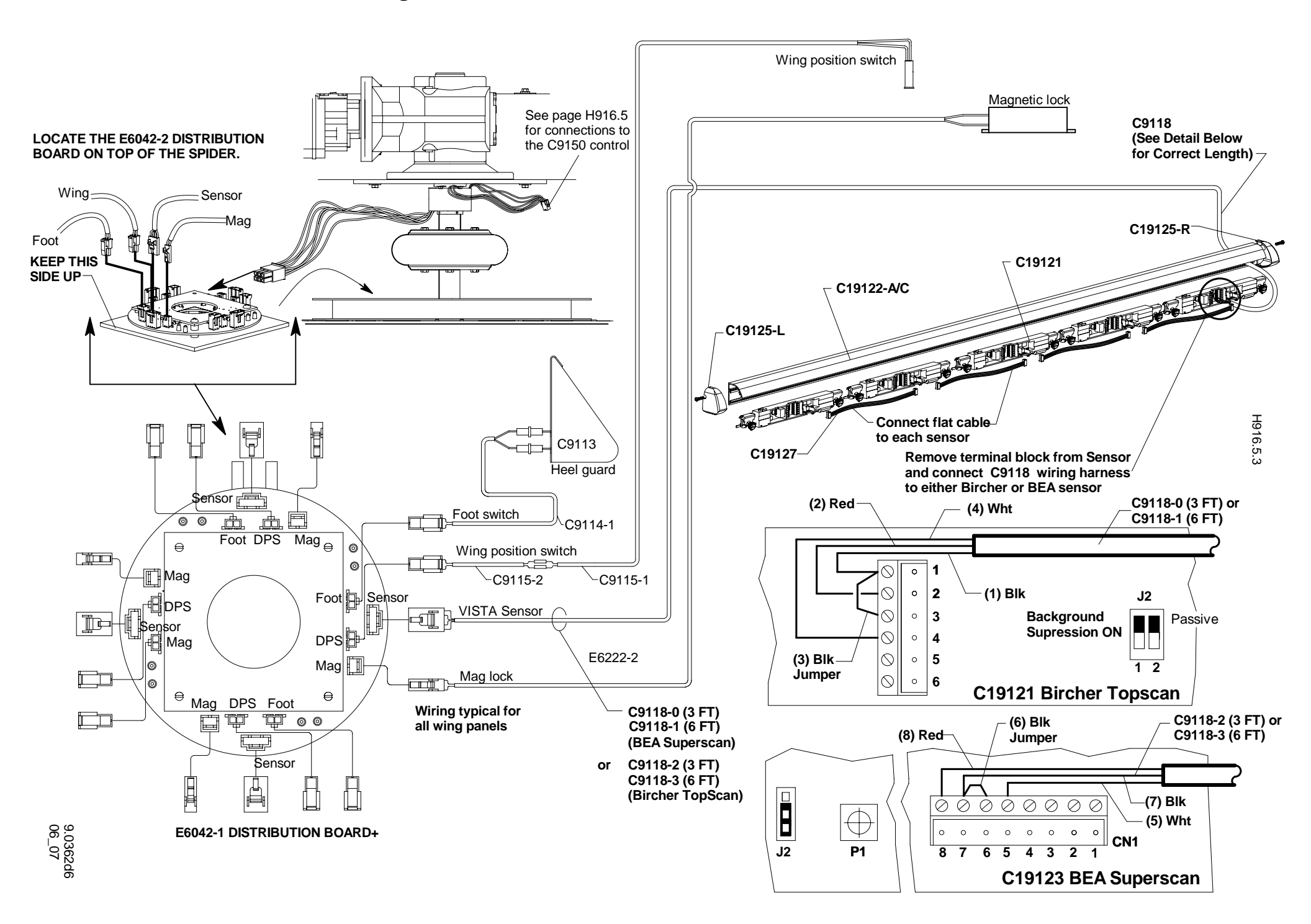

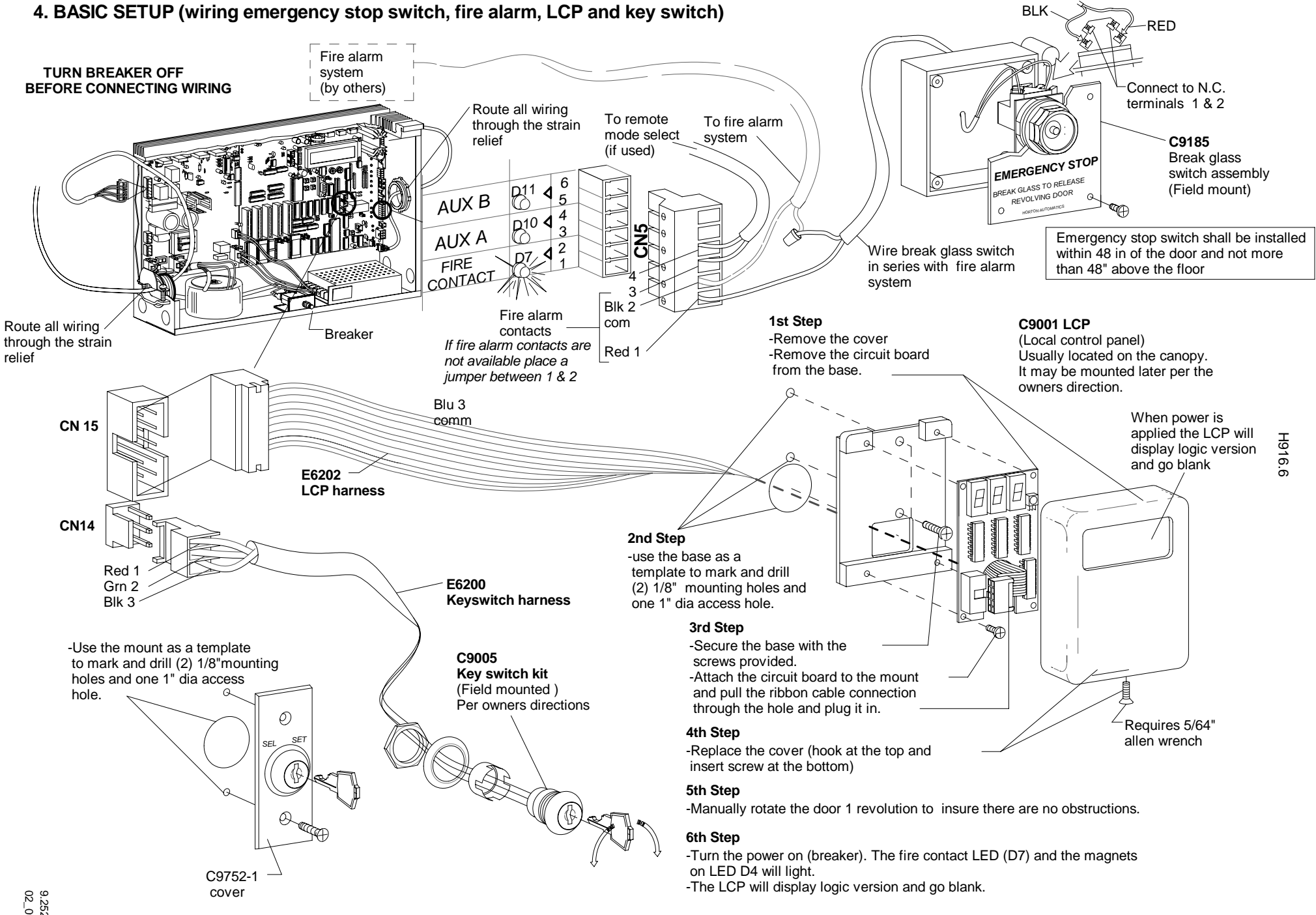

# 5. BASIC SETUP (introduction to diagnostics)

Before proceeding 3 diagnostics should be performed: spot check of motor and brake function to insure proper operation, and then a setup run. The following is an outline for performing these diagnostics.

These diagnostics may be performed using the IR control and the LCP (Local Control Panel) or the MCP (Main Control Panel). The MCP will provide more information and can be used for reference even when using the remote / LCP.

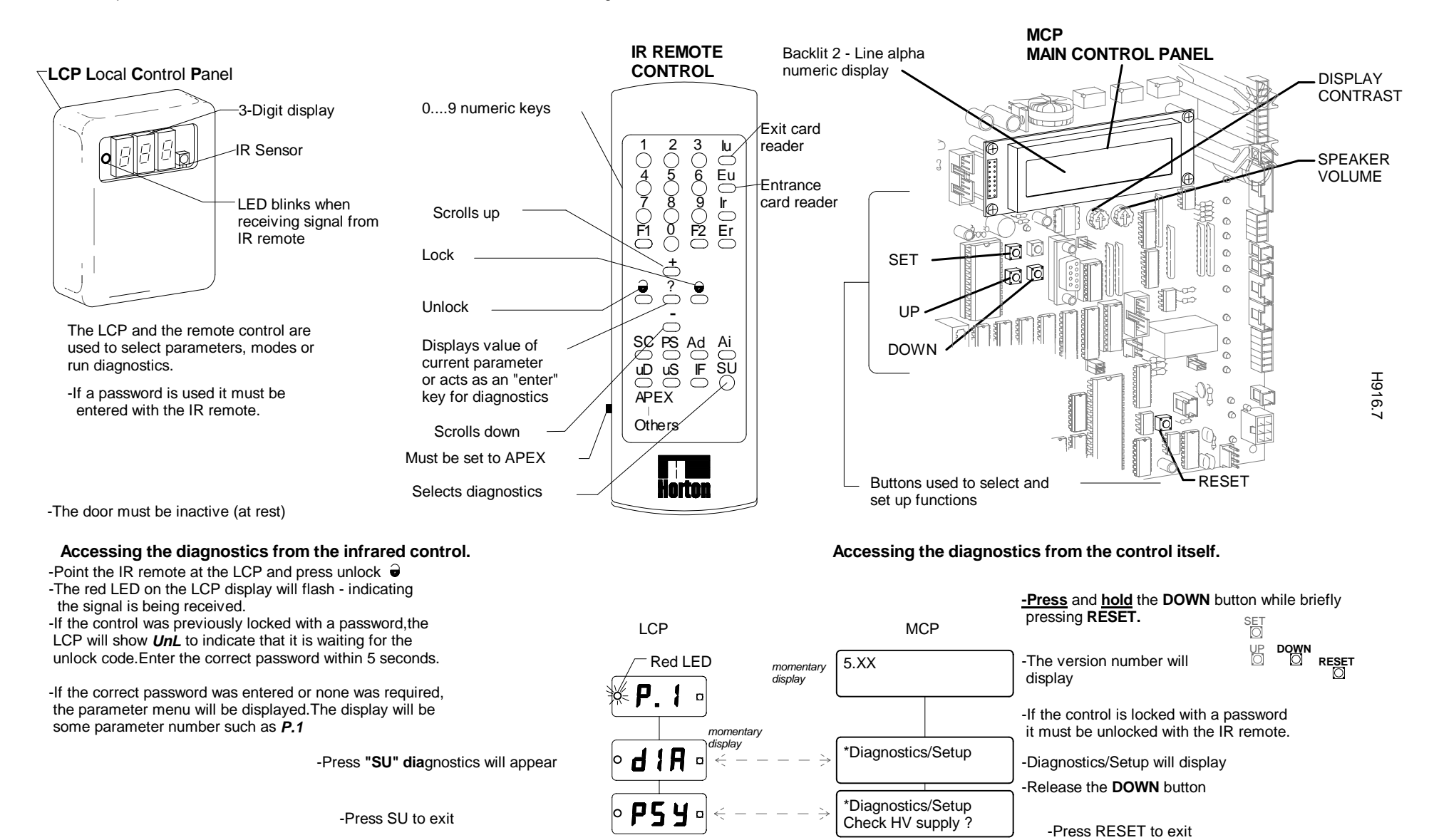

GO TO NEXT PAGE TO CHECK MOTOR AND BRAKE CURRENT

# 6. BASIC SETUP (checking motor and brake current)

**PLUG IN CN1**(motor and brake connection) as shown in basic setup 1. If the door runs backwards see section 1.

#### Accessing the diagnostics from the infrared control.

Accessing the diagnostics from the control itself.

#### CAUTION: DOOR WILL MOVE AT SPEED SET IN PARAMETER 1 (default 60 volts)

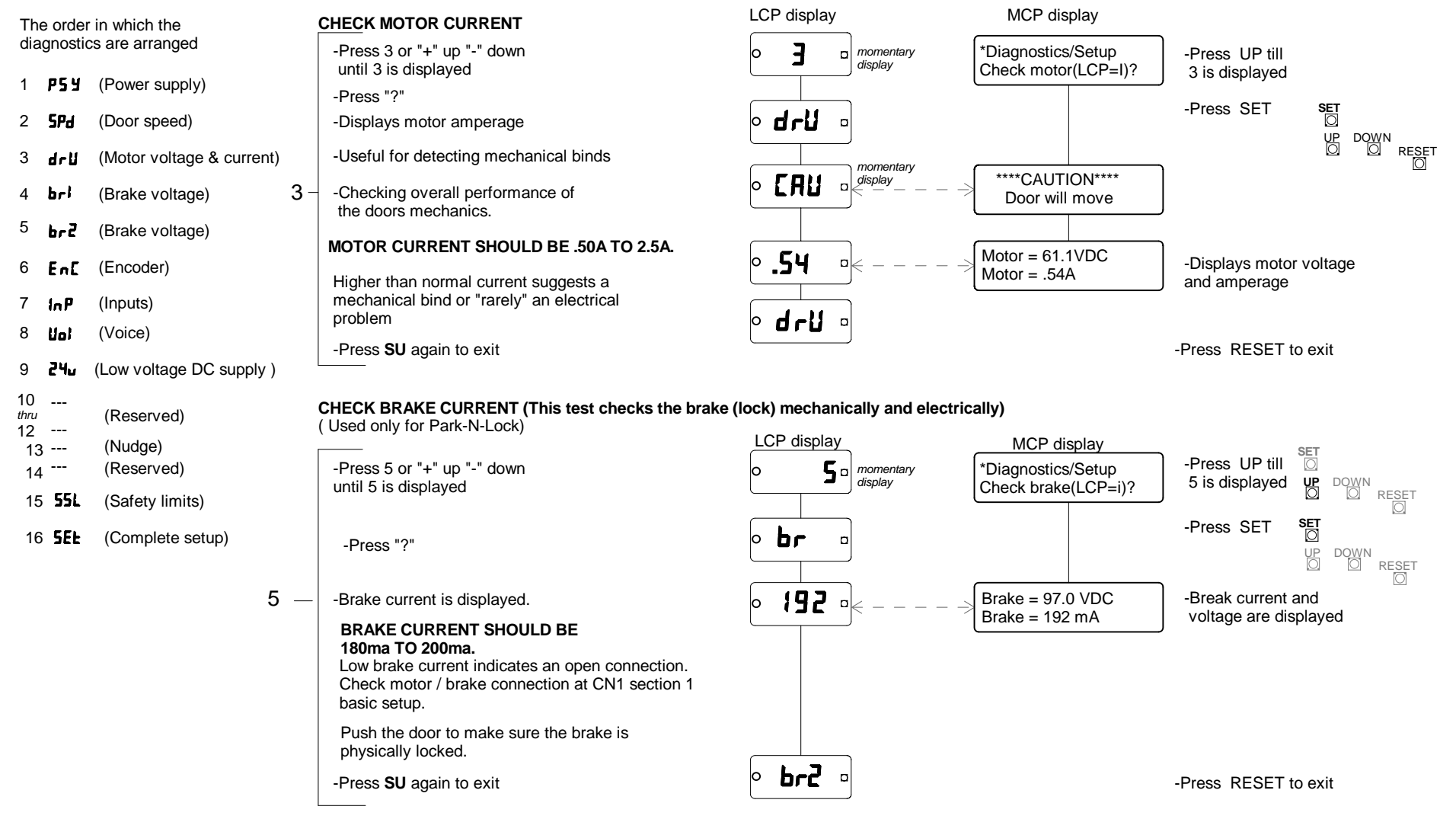

GO TO NEXT PAGE

9.320d2 3\_06

# 7. BASIC SETUP (setup run)

Before installing any additional devices, a setup run should be performed. The setup run sets factory default settings to all parameters, zeros all counters and sets safety sensitivity settings.

Accessing the diagnostics from the infrared control.

Accessing the diagnostics from the main control panel.

#### COMPLETE SETUP

# CAUTION: The door will move on its own when this routine is initiated! use extreme caution to avoid entrapment.

This diagnostic allows a complete control setup to be performed. This diagnostic can be the most **DESTRUCTIVE** if it is performed accidentally. It should always be performed when initially installing a door and **never** be performed without good reason otherwise.

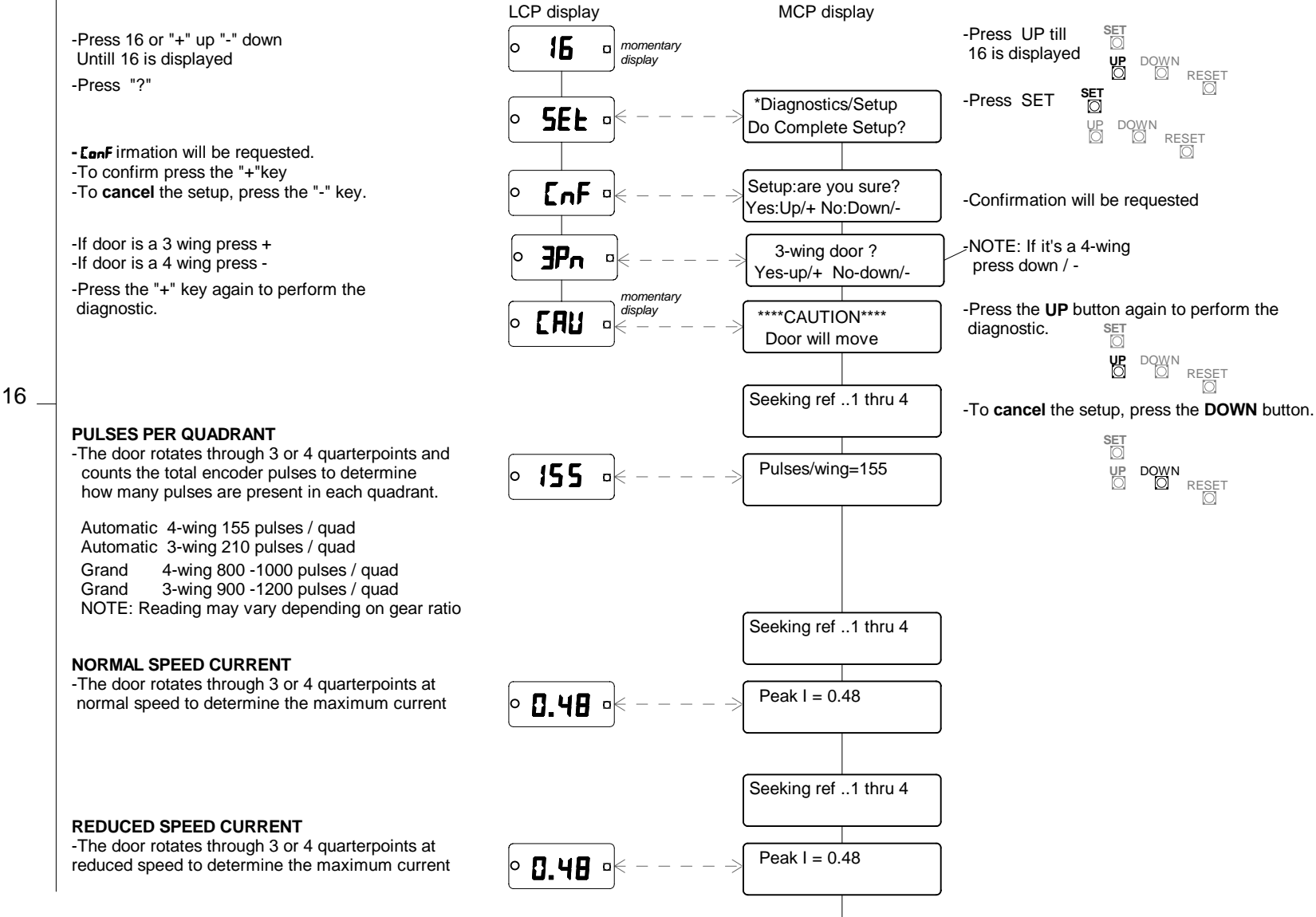

GO TO THE NEXT PAGE

# 8. BASIC SETUP (setup run)

Accessing the diagnostics from the infrared control.

Accessing the diagnostics from the main control panel.

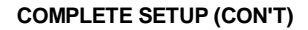

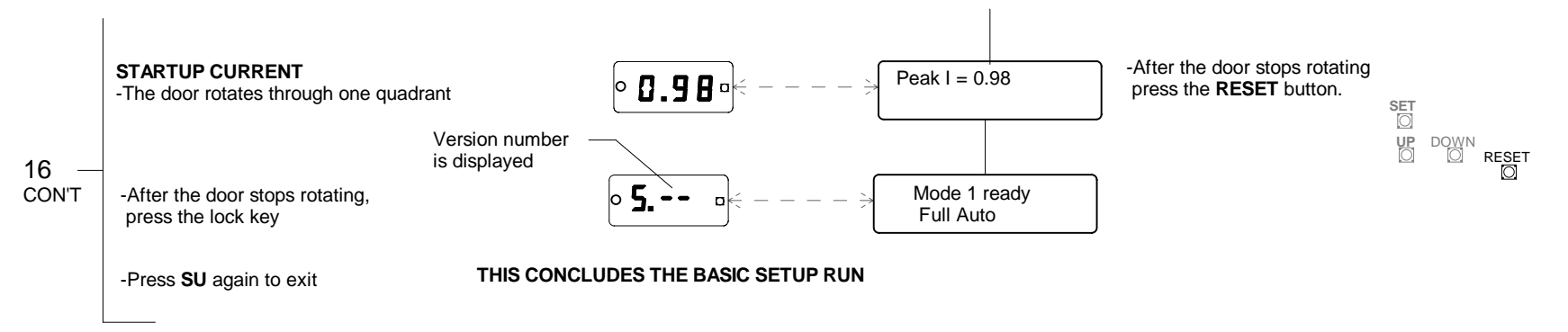

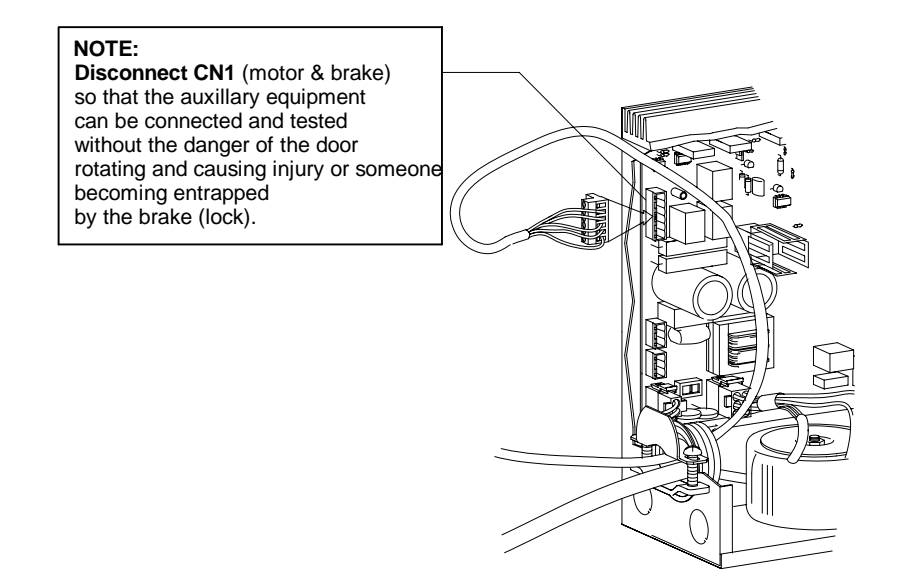

GO TO THE NEXT PAGE TO COMPLETE THE WIRING

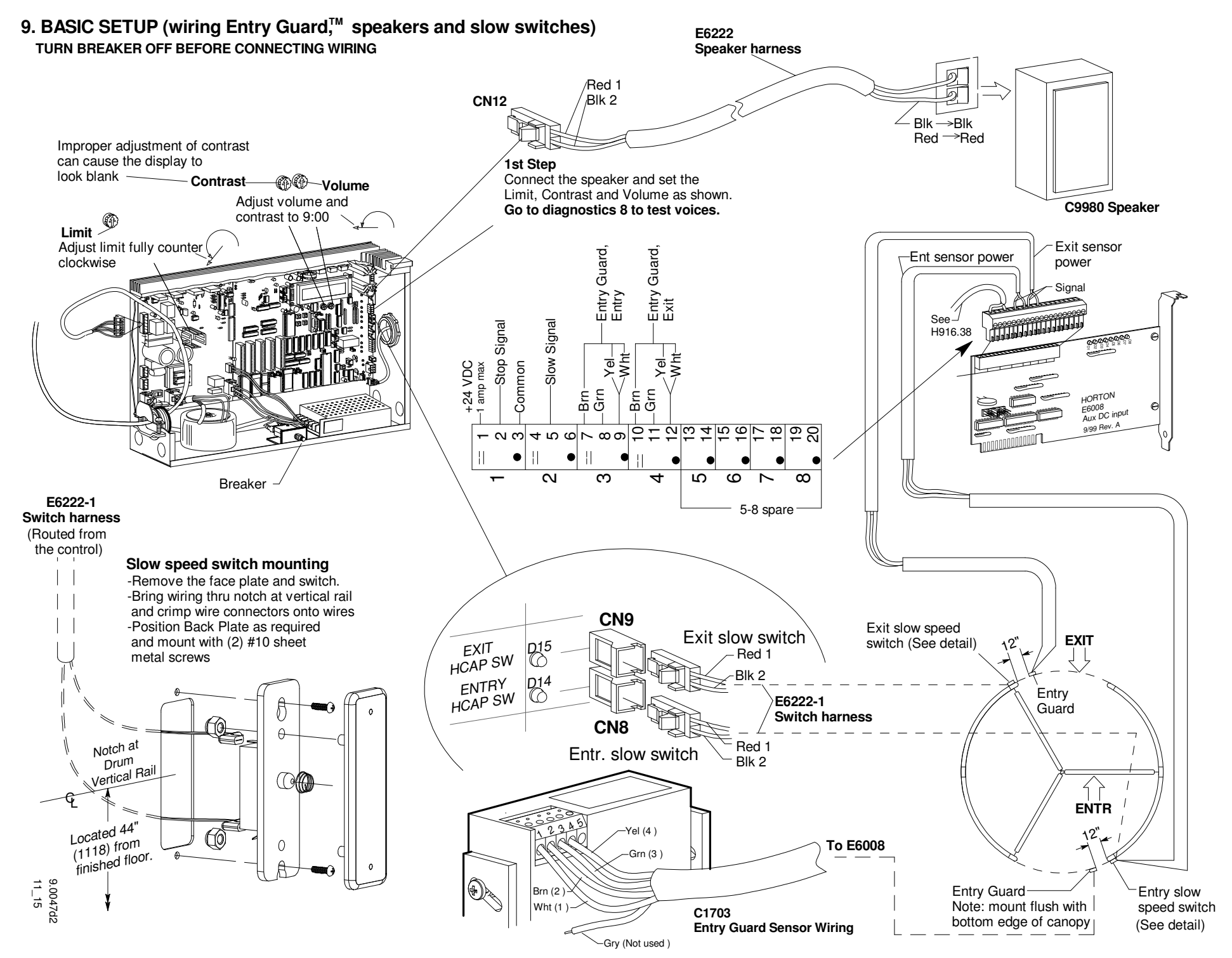

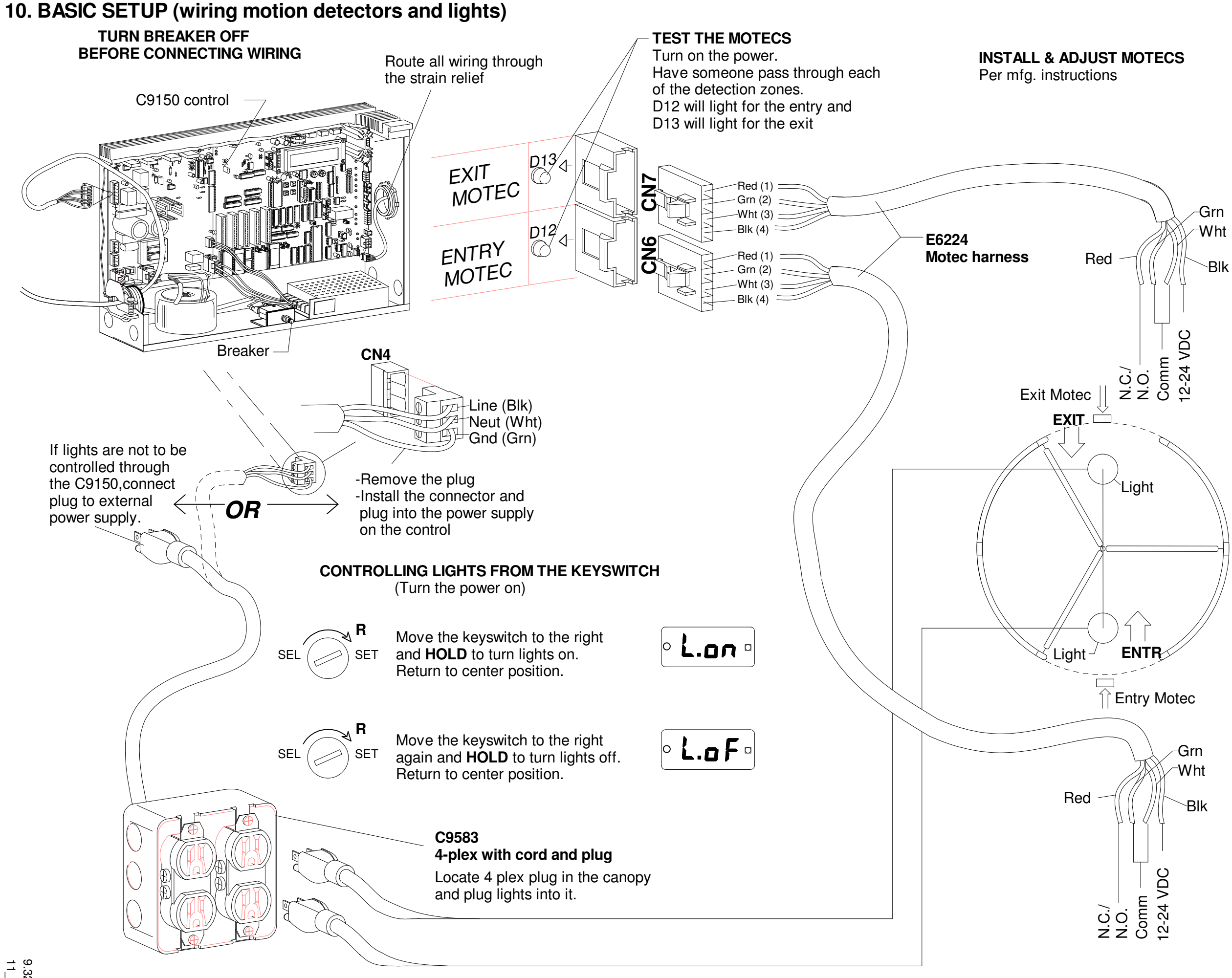

9.324d1 11\_15

H916.12

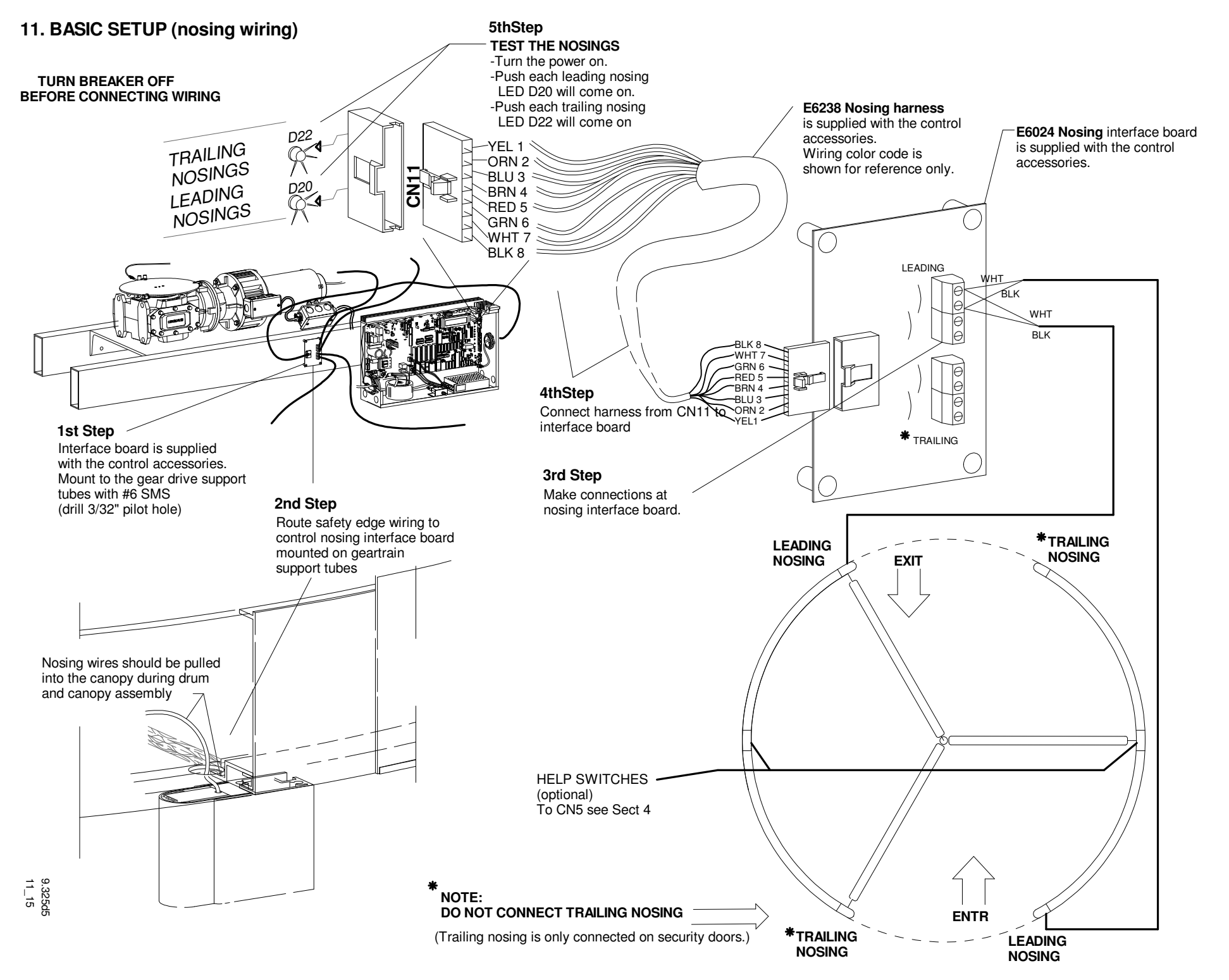

H916.13

**12. BASIC SETUP (testing)** The following tests are designed to check all inputs and outputs. The tests are conducted in mode 1. Plug in CN1 (motor and brake) and turn the breaker on.

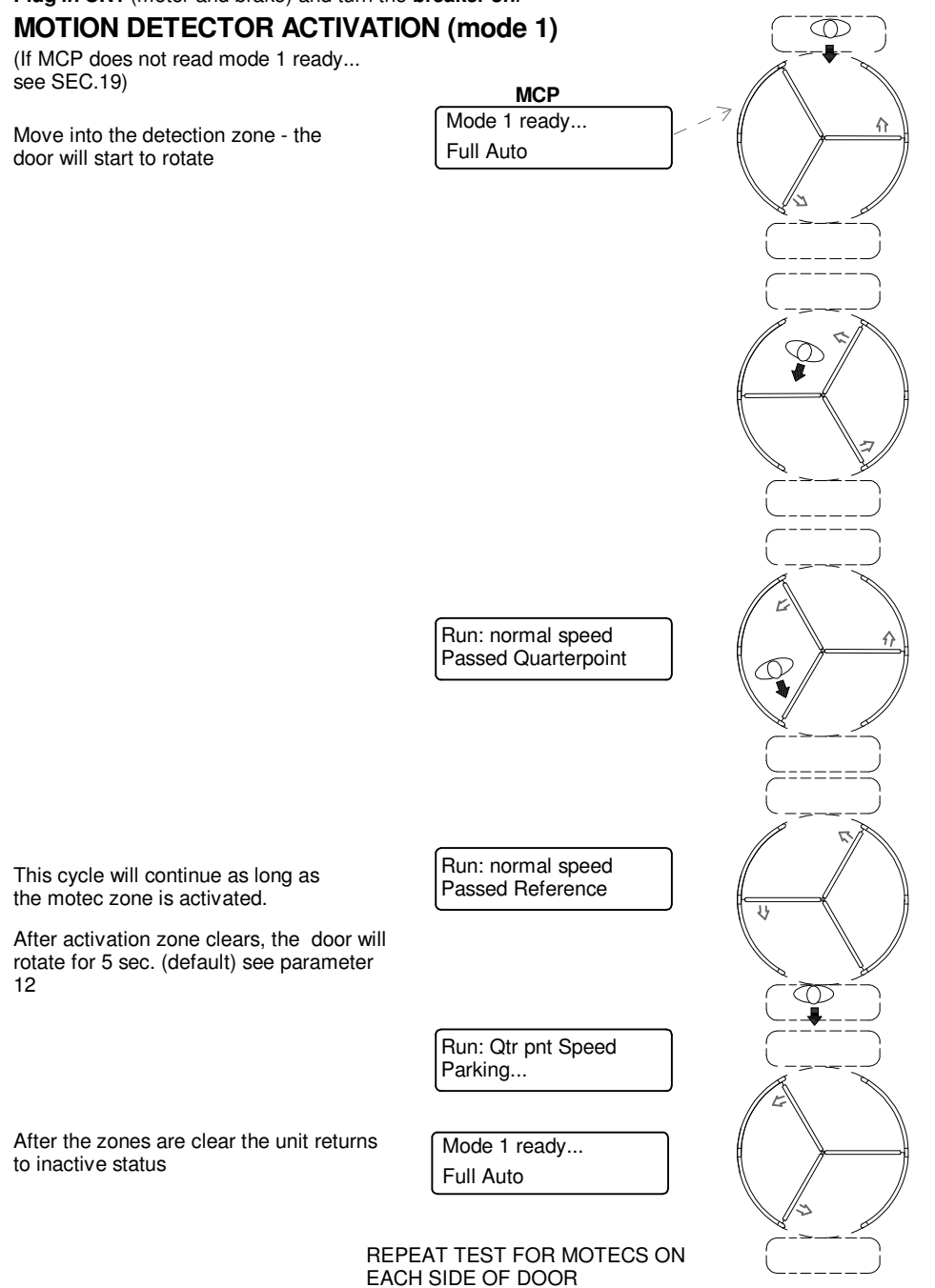

# **13. DIAGNOSTICS CHART 1** SEE SECTION 5 FOR INTRODUCTION TO CONTROL SETUP

#### Accessing the diagnostics from the control itself.

#### Accessing the diagnostics from the infrared control.

-The door must be inactive (in standby condition) -Point the IR remote at the LCP and press unlock -The red LED on the LCP display will flash - indicating

the signal is being received. -If the control was previously locked with a password, the

LCP will show **UnL** to indicate that it is waiting for the unlock code.Enter the correct password within 5 seconds.

-If the correct password was entered or none was required, the parameter menu will be displayed. The display will be some parameter number such as P.1

will appear

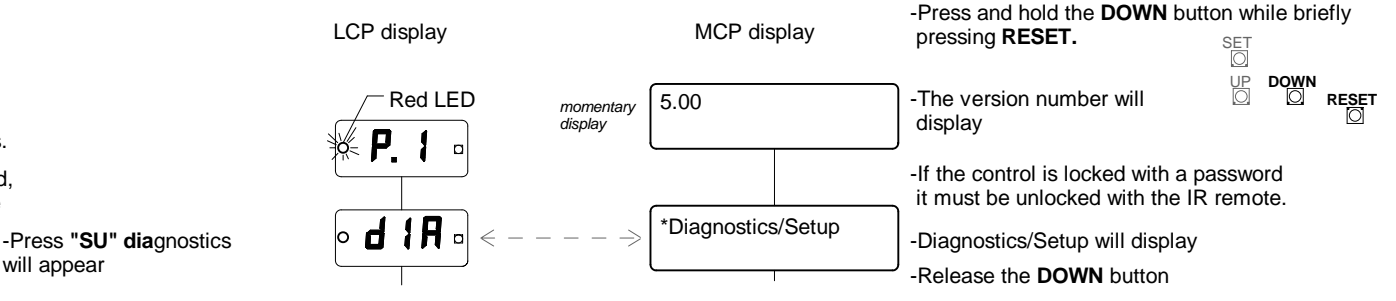

To return to the main diagnostics menu, press the "SU" button on the remote . Press the LOCK of button on the remote, or hold the DOWN button and briefly push the **RESET** on the control to exit all diagnostics and restore normal door operation.

#### The order in which the CHECK POWER SUPPLY diagnostics are arranged -After a few seconds diagnostic 1 momentary will display or ... 1 P5 9 (Power supply) display -Press 1 or "+" up "-" down SPd 2 (Door speed) \*Diagnostics/Setup -After a few seconds diagnostic 1 -Press "?" Ч Check HV supply? will display (Motor voltage & current) 3 drü -Displays DC voltage output of the power supply to operate the -Press SET SET (Brake voltage) Δ motor and the core brake. bri 1 Voltage will fluctuate with changes Supply=117.2 VDC UP 5 pr5 (Brake voltage) in the incoming voltage. A typical RESET value is 111 to 114 VDC 6 (Encoder) -Press RESET to exit EnE -Press SU again to exit 7 InP (Inputs) MCP display CHECK DOOR SPEED LCP display (Voice) 8 Uol SE \*Diagnostics/Setup Press UP till -Press 2 or "+" up "-" down momentary h display Check door speed? 2 is reached 246 (Low voltage DC supply) 9 RESET 10 ----Press "?" Ramping up thru (Reserved) -Ramps the motor up to normal -Press SET SET đ 14 --momentary speed and displays it in RPM. display UP O 15 55L (Safety limits) 2 -RESET \*\*\*\*CAUTION\*\*\*\* **[ A 1]** • -Using the + and - keys on the IR momentary momentary display 16 **SEL** (Complete setup) remote the motor voltage may be Door will move display changed in small steps (temporarliy) to determine the motor voltage Speed = 4.5 RPMthe LCD displays the RPM required for a desired speed. The Motor = 61 VDC and the motor voltage. actual voltage is changed in parameters 1 and 2. -Press RESET to exit Normal --- Press 1 To choose this speed for If the door speed is changed, re-do diagnostic 15 Reduced - Press 2 (Reset safety sensitivity levels) Quarter point ----- Press 3 -Press SU again to exit

9.327d1 7\_04

Accessing the diagnostics from the infrared control.

#### Accessing the diagnostics from the control itself.

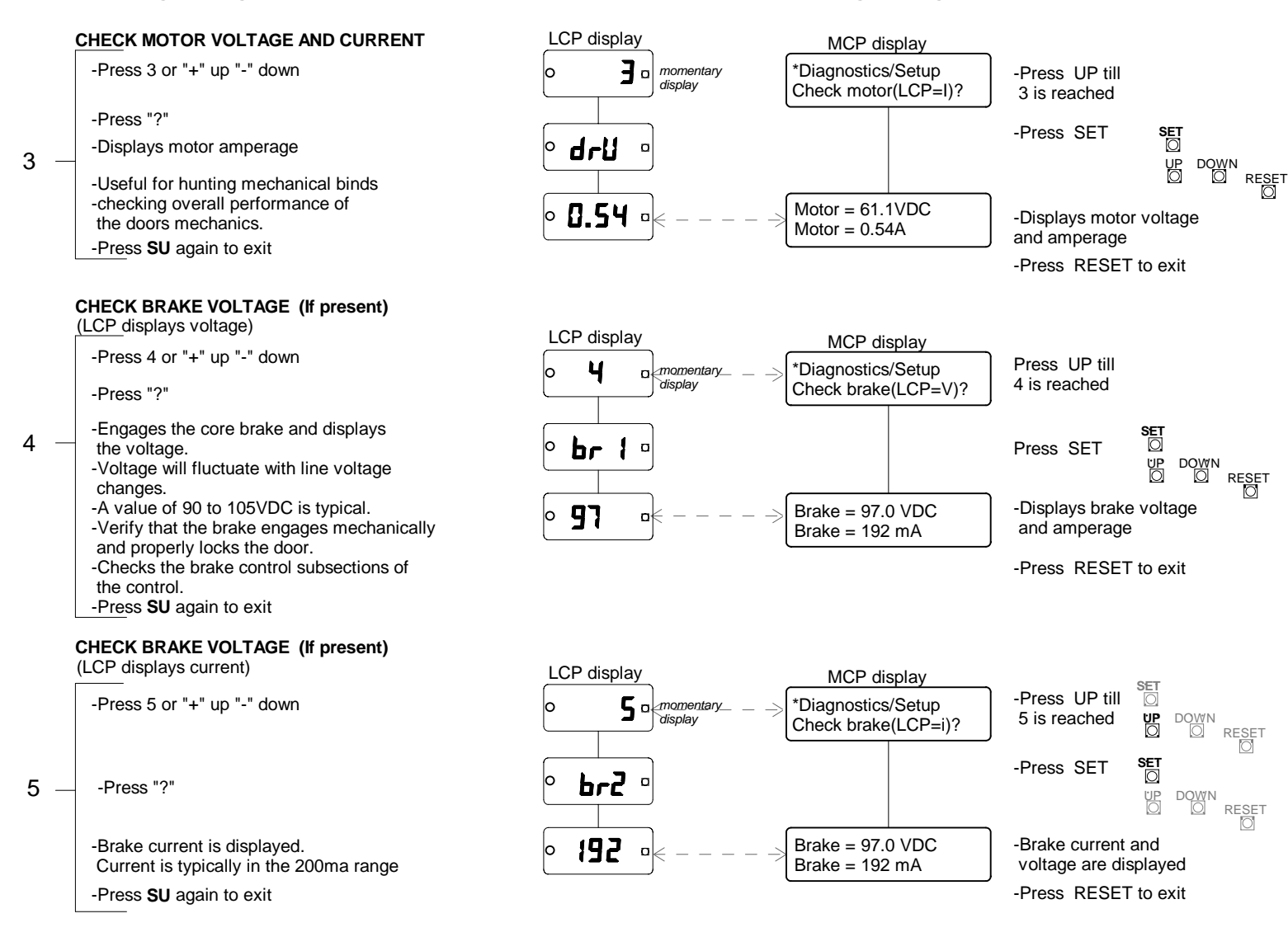

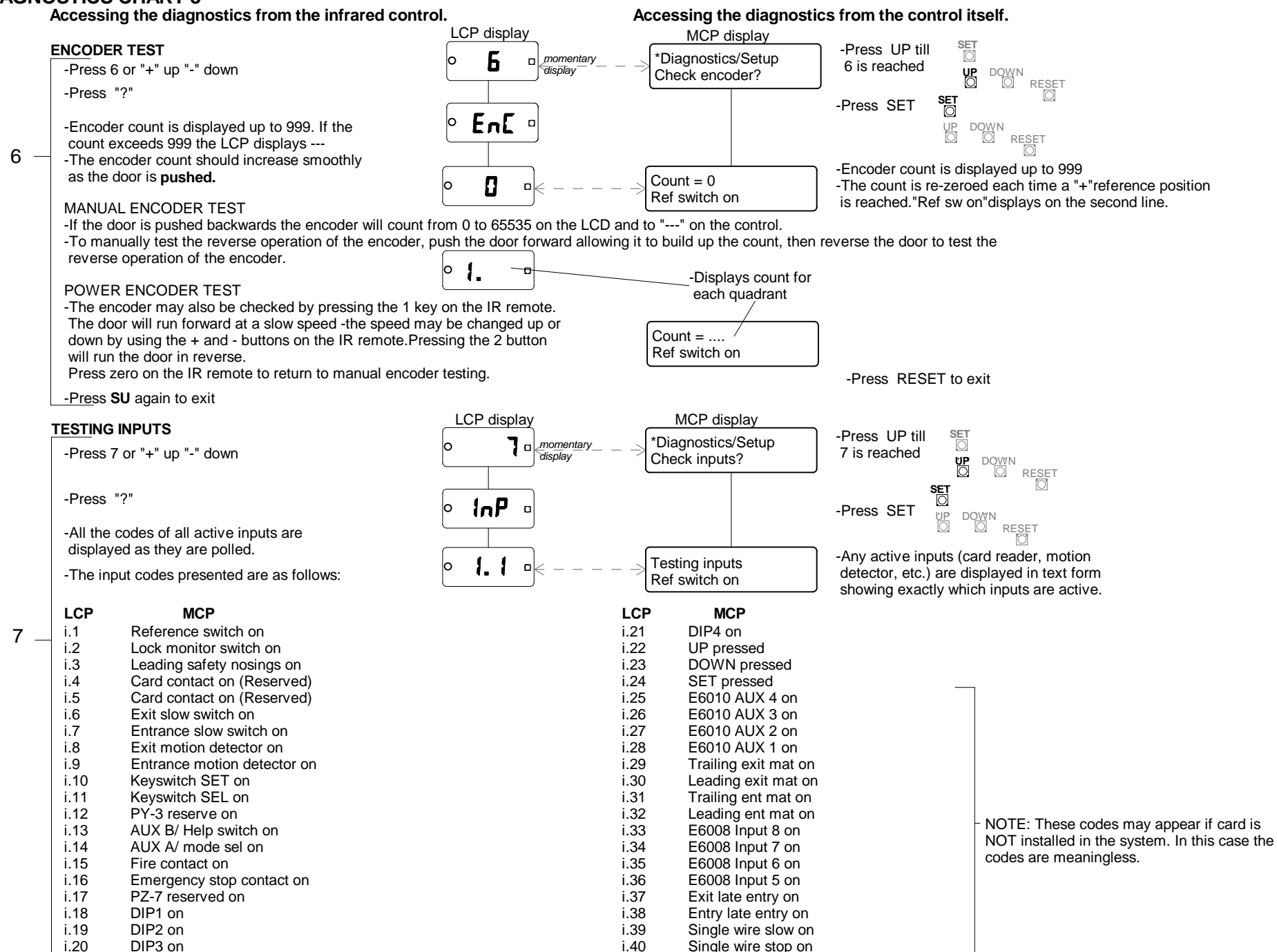

Accessing the diagnostics from the infrared control.

Accessing the diagnostics from the control itself.

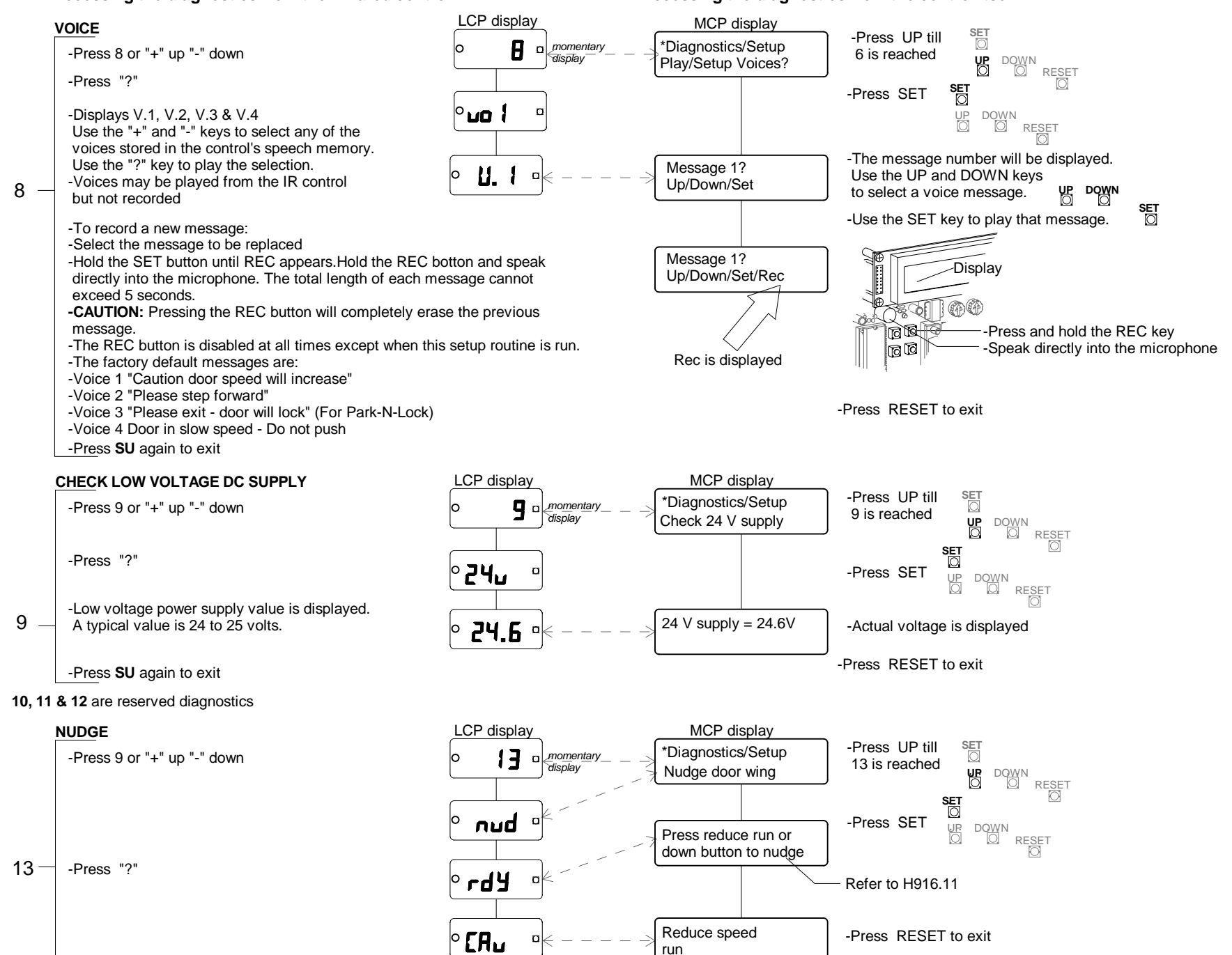

Accessing the diagnostics from the infrared control.

#### Accessing the diagnostics from the control itself.

14 — RESERVED

#### LEARN SAFETY LIMITS

#### CAUTION: The door will move on its own when these routines (diagnostic 15 &16) is initiated! Use extreme caution to avoid entrapment.

The C9150 control can measure the current draw of the door's motor and automatically set the "safety sensitivity" settings to the suggested values for the installation. These parameters are automatically set when a complete control setup is performed. An adjustment in motor speed will require changing these settings. Instead of hand adjusting them, this routine will force the control to update the settings. Adjust the parameters to application requirements as low as possible without causing nuisance stops.

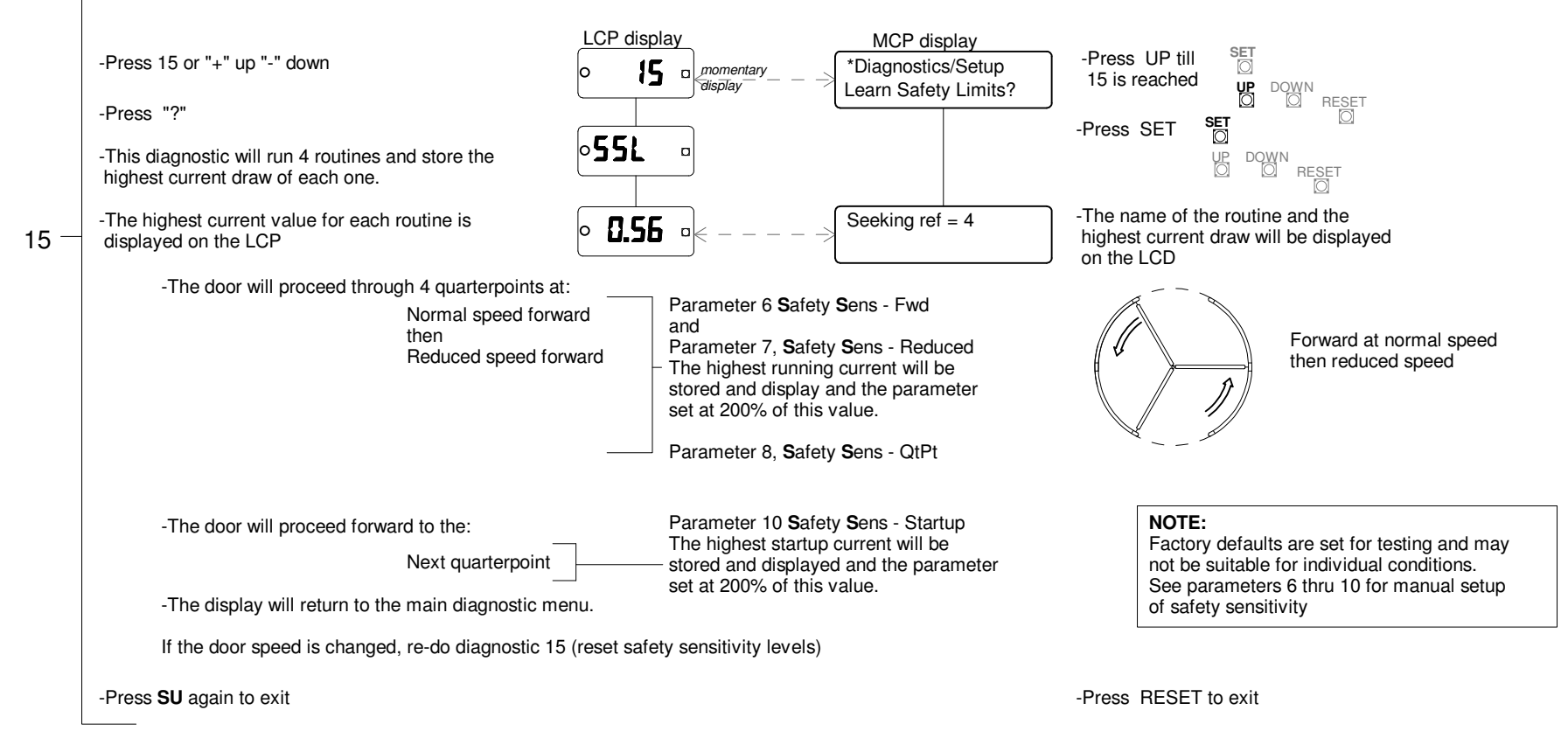

H916.19

Accessing the diagnostics from the infrared control.

Accessing the diagnostics from the main control panel.

#### COMPLETE SETUP

CAUTION: The door will move on its own when this routine is initiated! use extreme caution to avoid entrapment.

This diagnostics allows a complete control setup to be performed. This diagnostic can be the most **DESTRUCTIVE** if it is performed accidentally. All parameters will be initially set to factory default.

This diagnostic should always be performed when initially installing a door and never be performed without good reason otherwise.

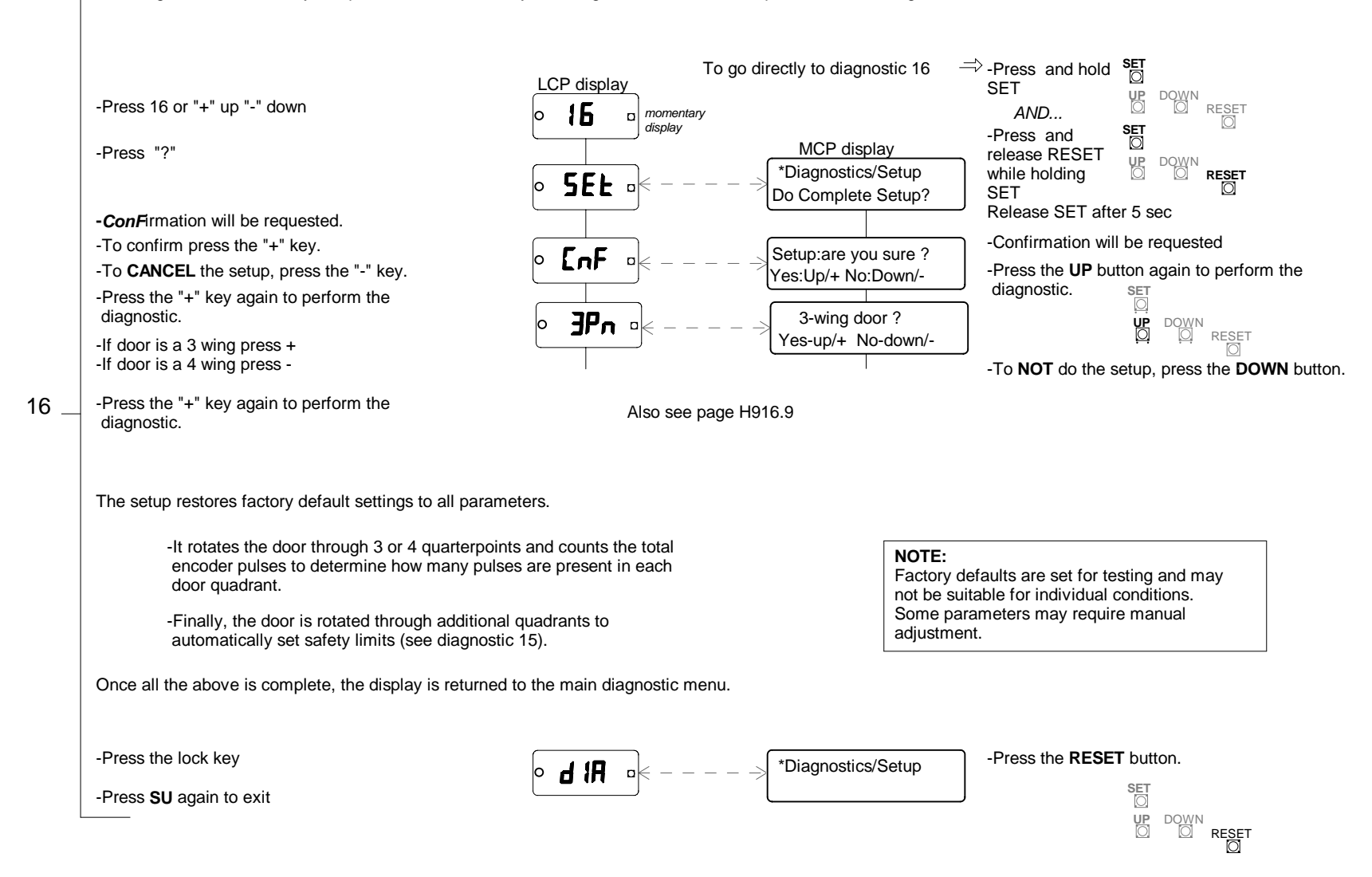

# **19. DOOR OPERATING MODES & STORM LOCK**

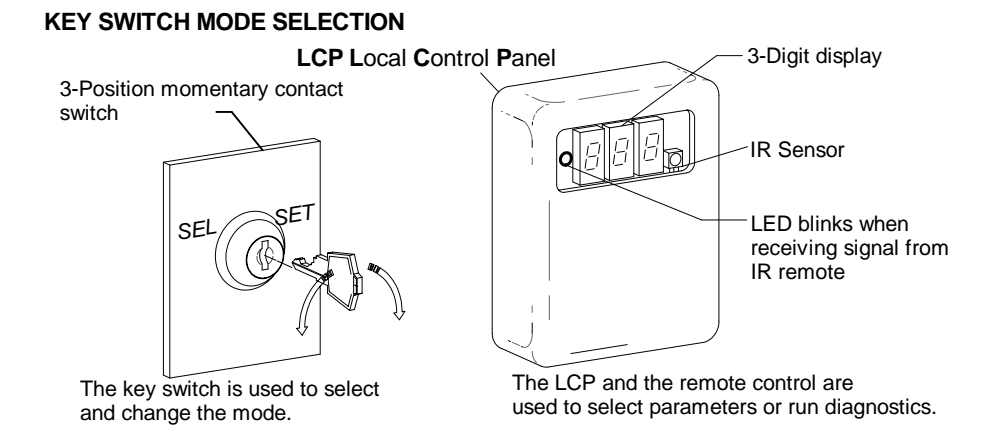

After a few seconds the door will begin operation in the chosen mode. Door may move after mode change.

#### SELECTING A MODE

Note: Modes on Automatic and Grand doors can only be changed by the key switch, not with the IR remote.

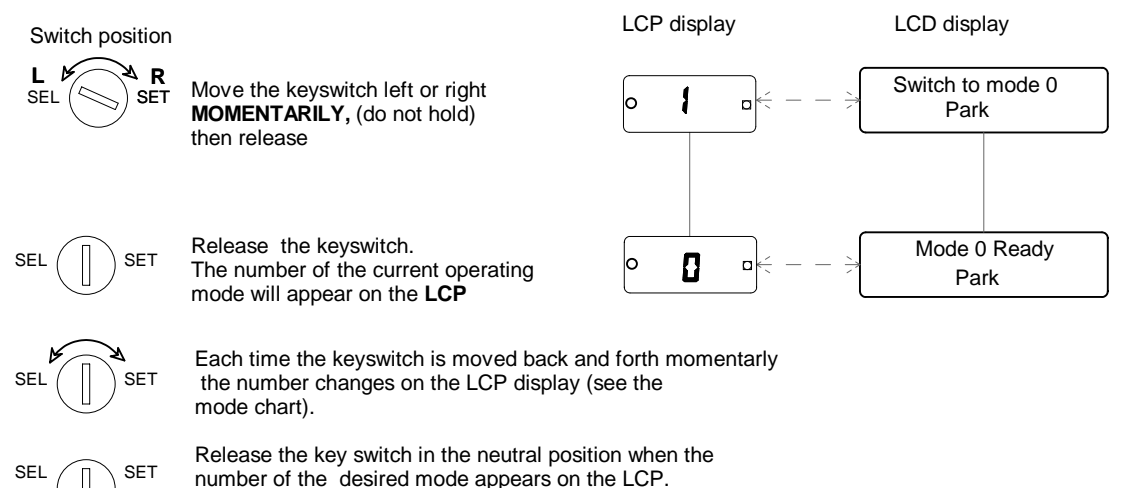

#### MODE CHART

The following chart shows the 4 modes that are always available regardless of the software version in use.

| MODE | OPERATION      | DESCRIPTION                                                                                                    |
|------|----------------|----------------------------------------------------------------------------------------------------|
| 0    | Park           | Door ignores all activation signals and<br>looks for a quaterpoint. If a brake is<br>supplied (para 62), the door will talk<br>(para 16) for a set time and lock. |
| 1    | Full auto      | Door operates normally with all activating devices.                                                                                                    |
| 2    | Exit only      | Door ignores entrance side activation.<br>Door can be pushed.                                                                                                    |
| 3    | Continuous run | Door rotates in slow speed until a motec is<br>activated. After the normal speed cycle<br>times out, the door goes to slow and<br>continues to run.               |

#### STORM LOCK OPERATION - GRANDS

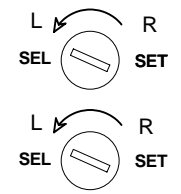

Turn key left to **SEL** again and hold for 3-sec. Display will show **5**oF - stormlock off

Turn key left to SEL and hold

for 3-sec. Display will show

- stormlock on

#### LIGHTS IF WIRED THROUGH C9150 CONTROL (REFER TO H916.1)

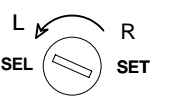

Turn key right to **SET** and hold for 3-sec. Display will show Lpn - lights on

#### HARD WIRED MODE SELECTION

When parameter 60, remote mode select, is turned on, mode selection can NOT be made with the key switch or remote. When remote select is in use, remote mode A selects the door mode to use when terminals 4 and 5 of CN5 are open. Remote (hard wired) mode B selects the mode to be used when terminals 4 and 5 are closed. See parameters 60, 42 & 43.

# 20. USING THE IR REMOTE

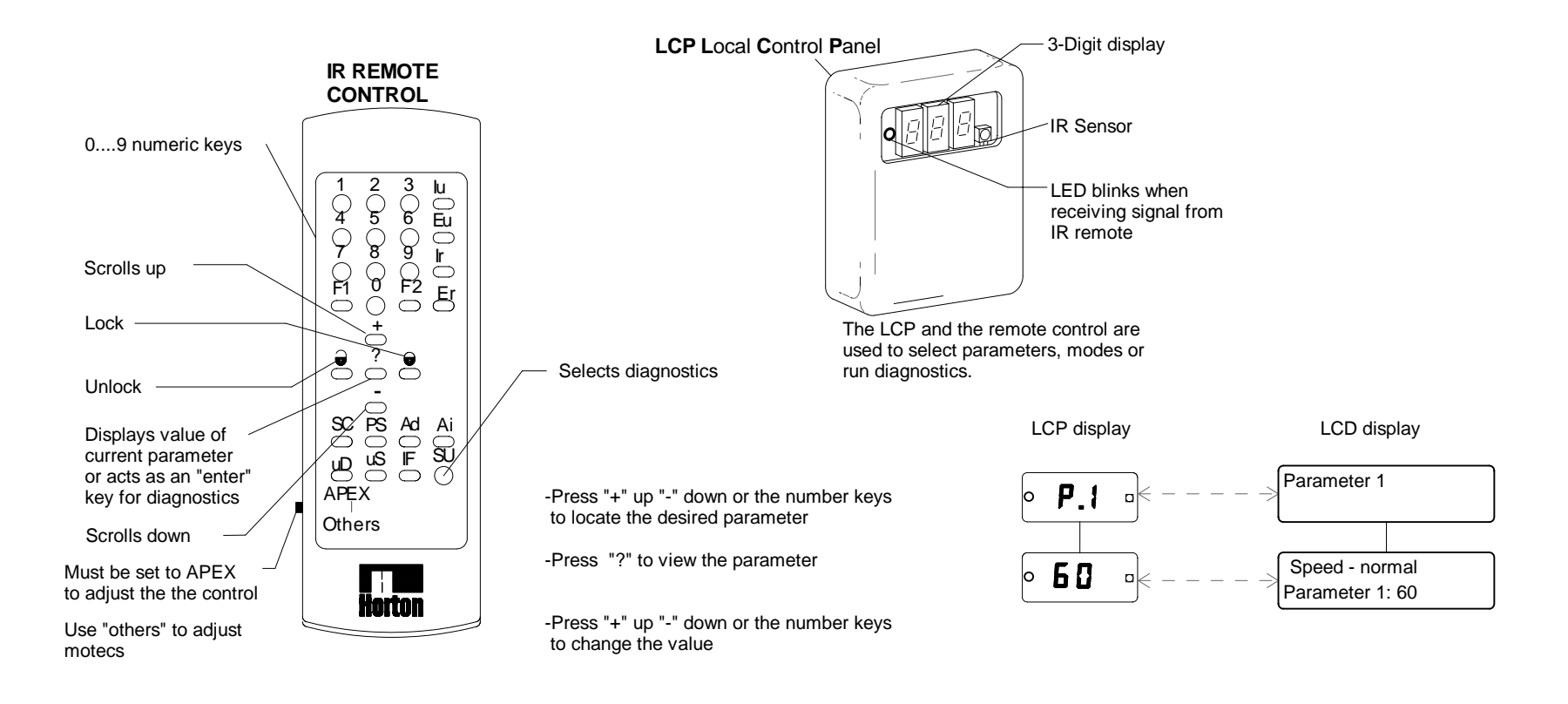

#### Accessing from the infrared control.

-Point the IR remote at the LCP and press unlock  $\widehat{\bullet}$ 

-The door must be inactive (in standby condition)

#### Accessing the parameters from the infrared control.

Point the IR remote at the LCP and press unlock 
The red LED on the LCP display will flash - indicating the signal is being received.

-If the control was previously locked with a password, the LCP will show **UnL** to indicate that it is waiting for the unlock code. Enter the correct password within 5 seconds.

-If the correct password was entered or none was required, the parameter menu will be displayed. The display will be some parameter number such as **P.1** 

-Parameter will appear

-To view or adjust the setting of a parameter, briefly press the "?"

-Parameter value will appear

-Press the "+" or "-" key to change a yes or no or numeric parameter. Numeric values may be set with the number keys 0....9.

-Press the lock key to return to normal operation

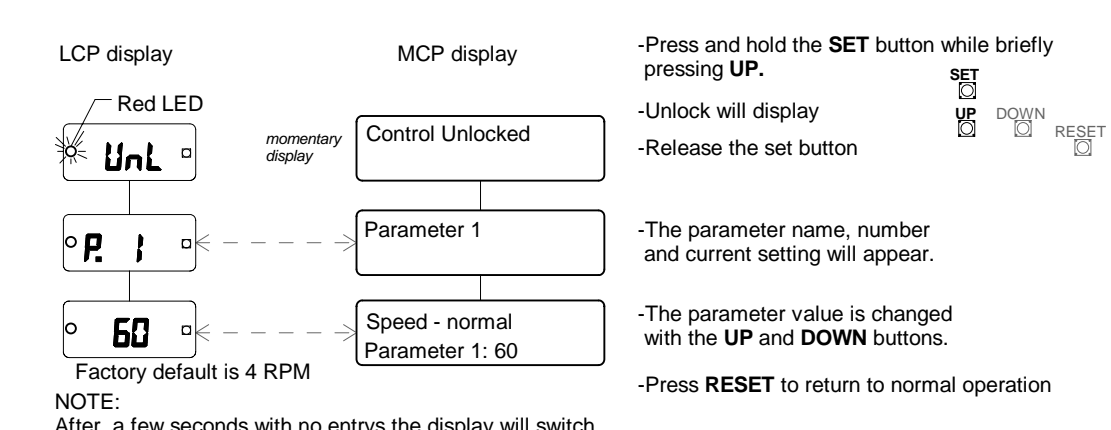

After a few seconds with no entrys the display will switch back to the parameter number. The new value will be stored in memory

The values shown for parameters in the following charts are default values that are set when the complete control setup is performed. In most cases these values will be acceptable for ideal door performance. Do not adjust control parameters without having a desired goal in mind.

#### Speed - (1)normal / (2)reduced / (3)Qt pt / (4&5) reserved

Parameters 1 thru 3 set the operating speed of the door during normal, reduced, and qpt run conditions (4 & 5 are reserved). The selected value directly equals the motor voltage. Acceptable values are 25 and up - the door will not turn below 25 volts. Horton suggest a run speed of 4 RPM. **CAUTION:** Higher settings increase the possibility of serious injury to pedestrains. These parameters should be set at the lowest acceptable speed.

Accessing parameters from the infrared control.

#### Accessing parameters from the main control panel.

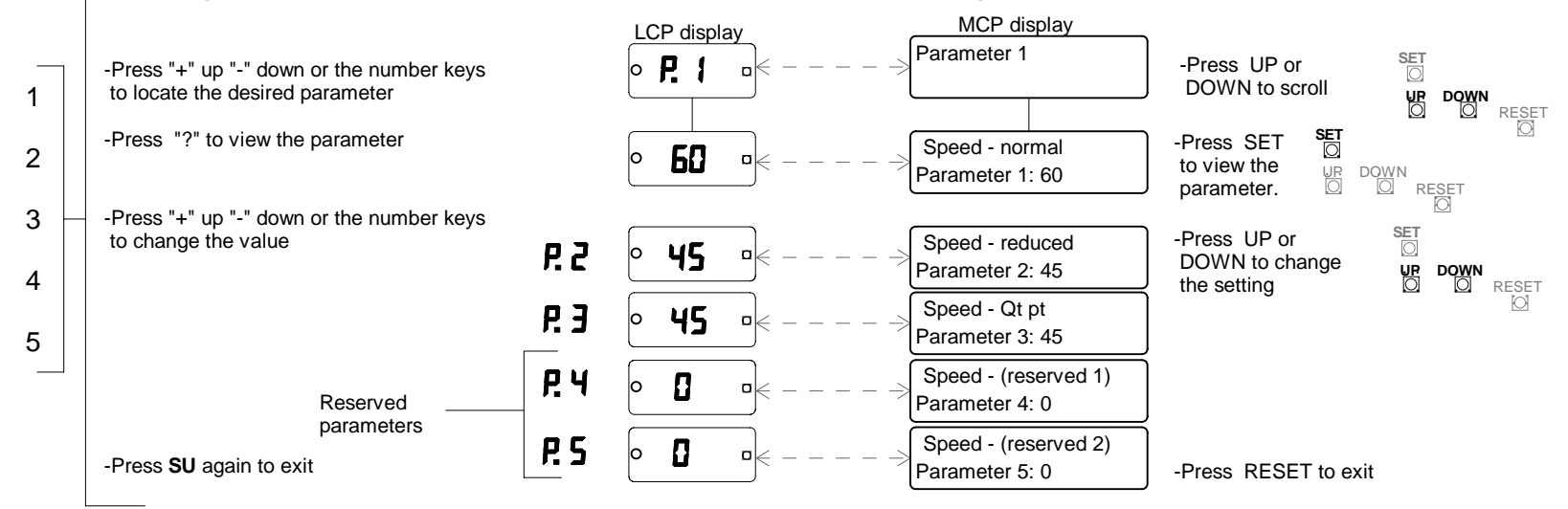

#### Accessing the parameters from the control itself.

#### Safety sens - forward / reduced / Qt pt / startup

Parameters 6 thru 8 and 10 (parameter 9 is reserved) set the sensitivity to increased motor current caused by obstructions to the doors. The default values are set at 15 - this means that a safety stop will occur if the motor current exceeds 1.5amps During the control setup routine these values will be "tweaked" to 200% of the highest current found. For example: if during the forward run the maximum motor current detected was 1.2 amps, parameter 6 will be set at a value of 24 (2.4 amps).

Decreasing these values will provide greater safety at the risk of additional nusiance stops.

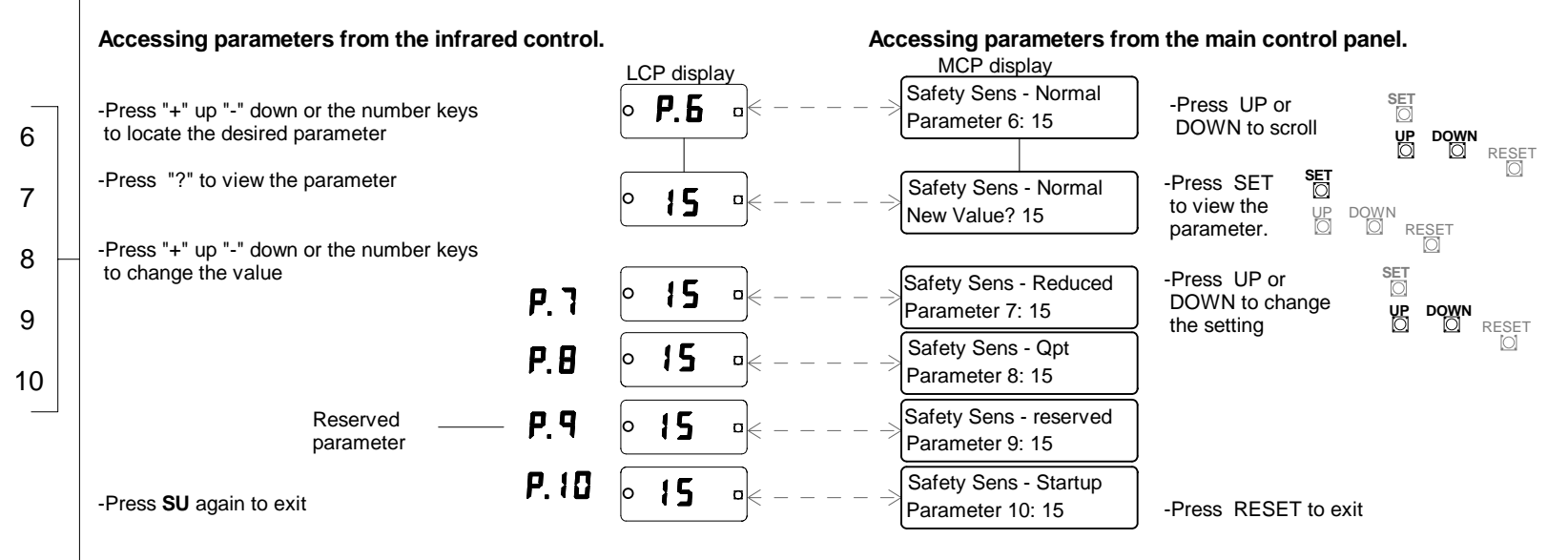

-All time delay parameters are measured in 1/10 second intervals. Example: a parameter setting of 100 = 10.0 seconds. A setting of 20 = 2.0 seconds.

#### Safety stop time

-Parameter 11 determines how long the door will remain stoped after a safety stop before it continues. Values below 20 (2.0 seconds) are NOT recommended.

#### Accessing parameters from the infrared control. Accessing parameters from the main control panel. MCP display LCP display Safety stop Time -Press UP or 11 Press "+" up "-" down or the number keys P Parameter 11: 35 DOWN to scroll to locate the desired parameter P DOM RESET -Press "?" to view the parameter Safety stop time -Press SET **35** to view the New Value ? 35 parameter. RESET -Press "+" up "-" down or the number keys to change the value SET -Press UP or Safety stop time 30 DOWN to change -Press SU again to exit Parameter 11: 30 UP O DOWN the setting

-Press RESET to exit

#### Normal Speed Delay (Dwell)

Parameter 12

Sets the time in 10ths of seconds. The time the door will continue to run at normal speed after the activation has cleared.

#### Accessing parameters from the infrared control.

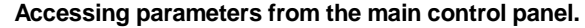

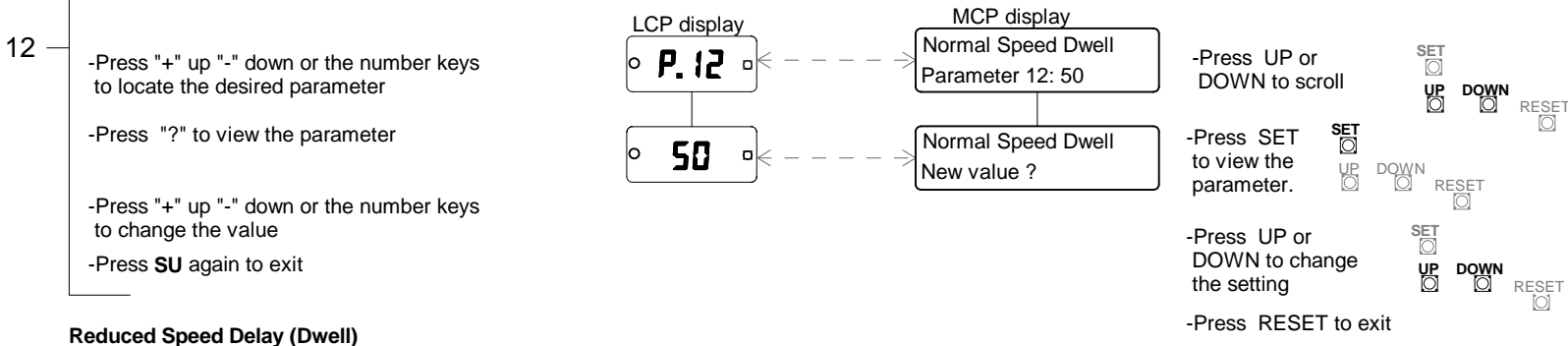

# Parameter 13

Sets the time in seconds The time the door will continue to run at normal speed after the activation has cleared..

#### Accessing parameters from the main control panel. Accessing parameters from the infrared control. MCP display LCP display 13 -Reduced Speed Dwell SET -Press UP or -Press "+" up "-" down or the number keys P. 13 Parameter 13: 25 DOWN to scroll to locate the desired parameter UP O DOWN RESET SET -Press "?" to view the parameter -Press SET Reduced Speed Dwell 25 to view the New value? 25 UP O parameter. RESET -Press "+" up "-" down or the number keys to change the value SET -Press UP or DOWN to change -Press SU again to exit the setting RESET -Press RESET to exit

14 — Parameter 14 is reserved for future use

#### Idle Mode Timeout

Parameter 15 sets the amount of time the door remains at rest after the number of consecutive safety stops has been exceeded in parameter 24. This parameter is in 1/10 sec intervals (35 = 3.5 sec)

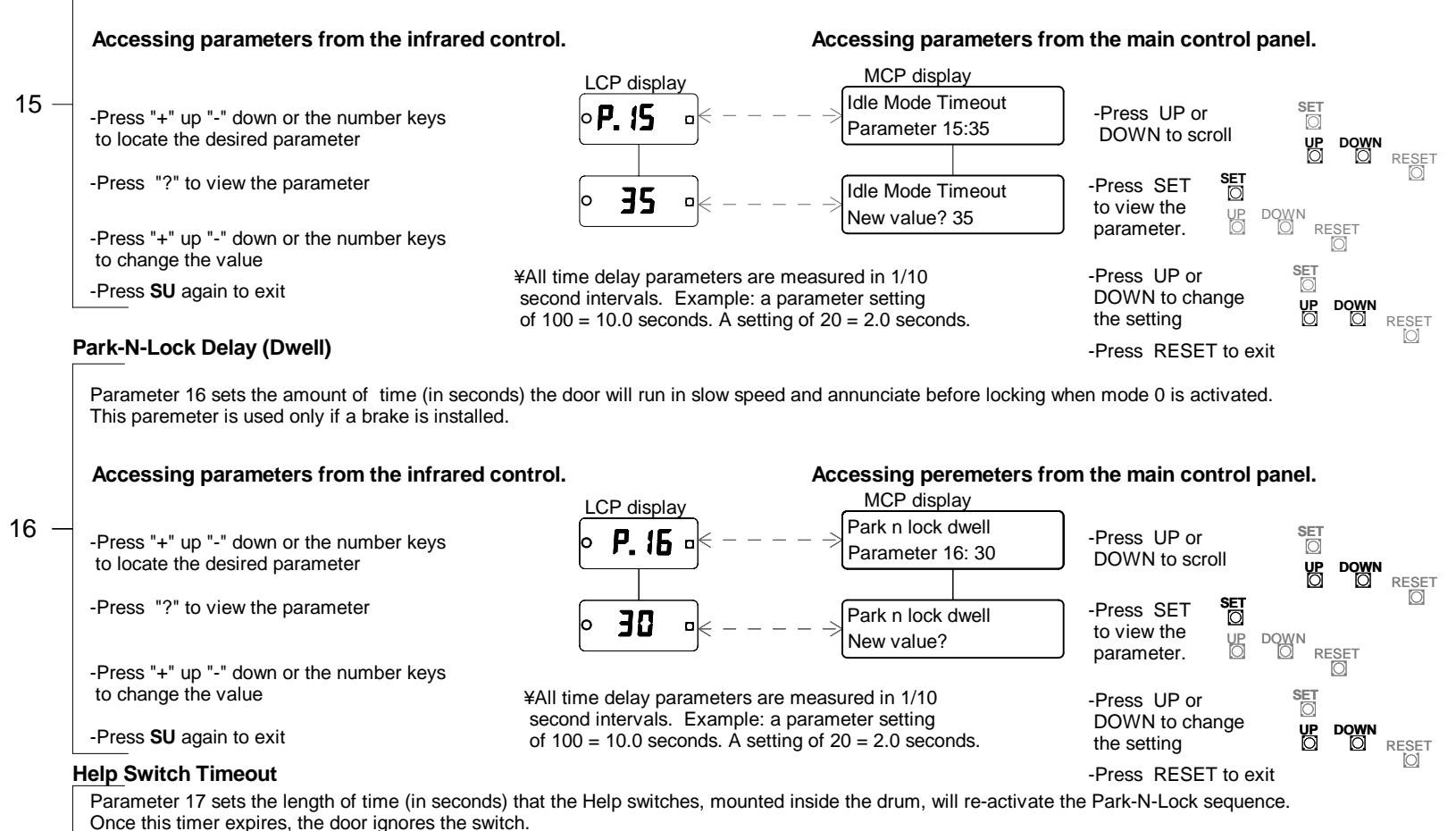

Accessing parameters from the infrared control.

#### Accessing parameters from the main control panel.

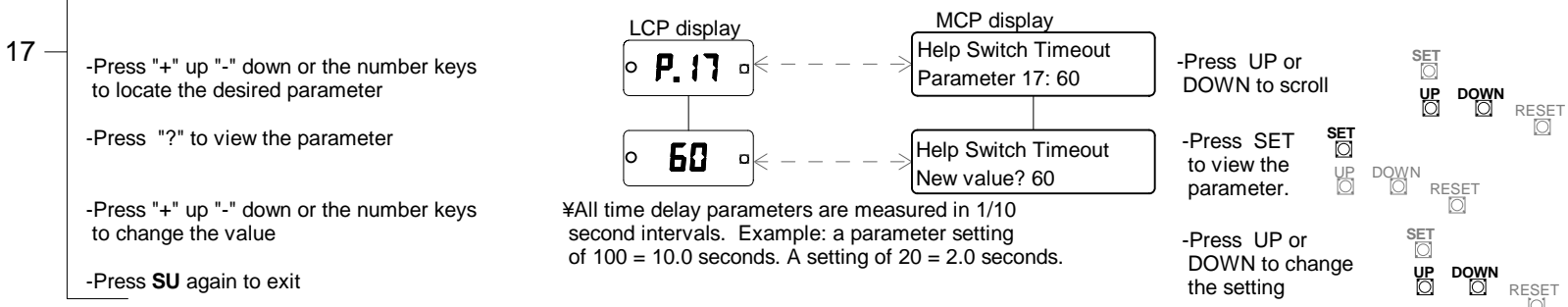

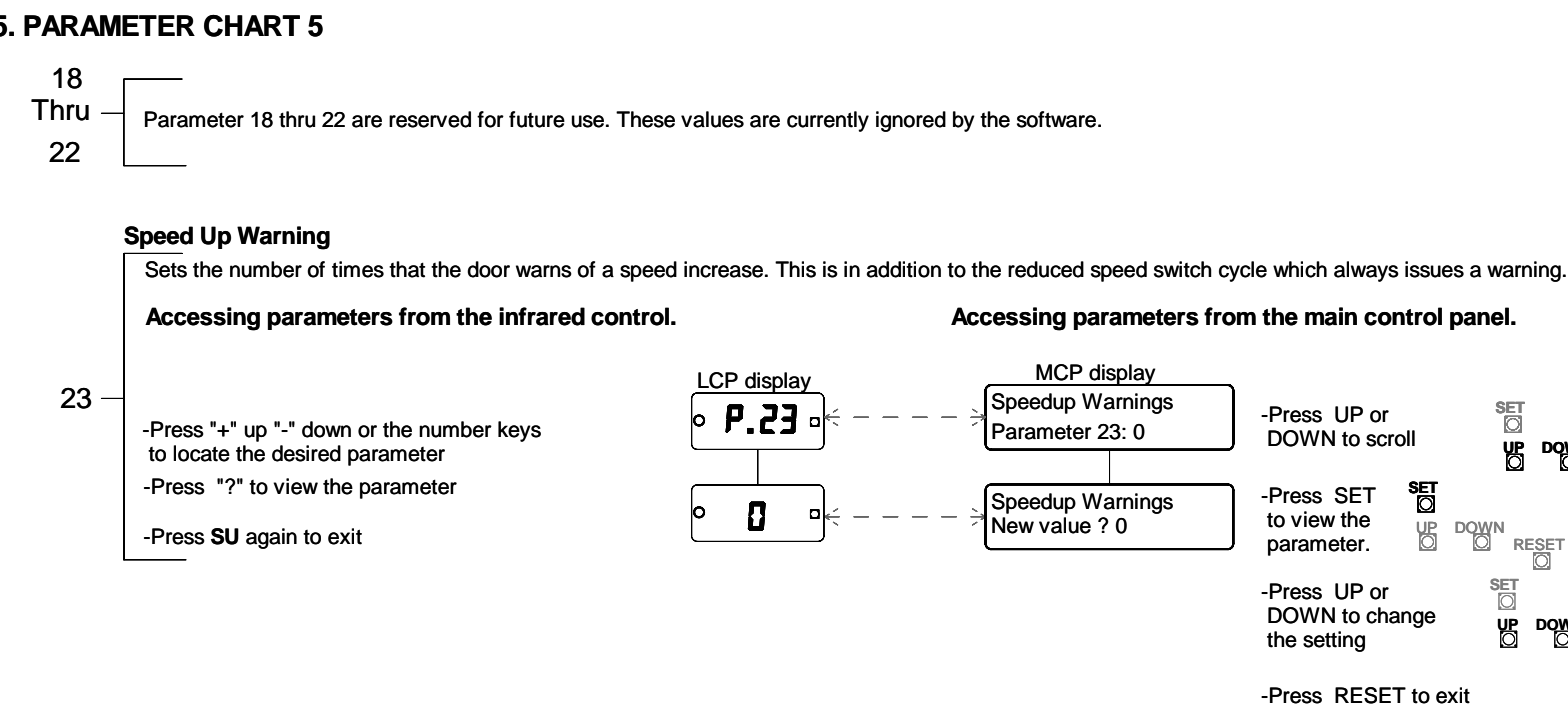

#### SET -Press UP or DOWN to scroll ЧG DOWN RESET -Press SET to view the UP O DOWI parameter. RESET SET -Press UP or DOWN to change **VP** DOWN the setting RESE -Press RESET to exit

#### Safety Stops to Idle

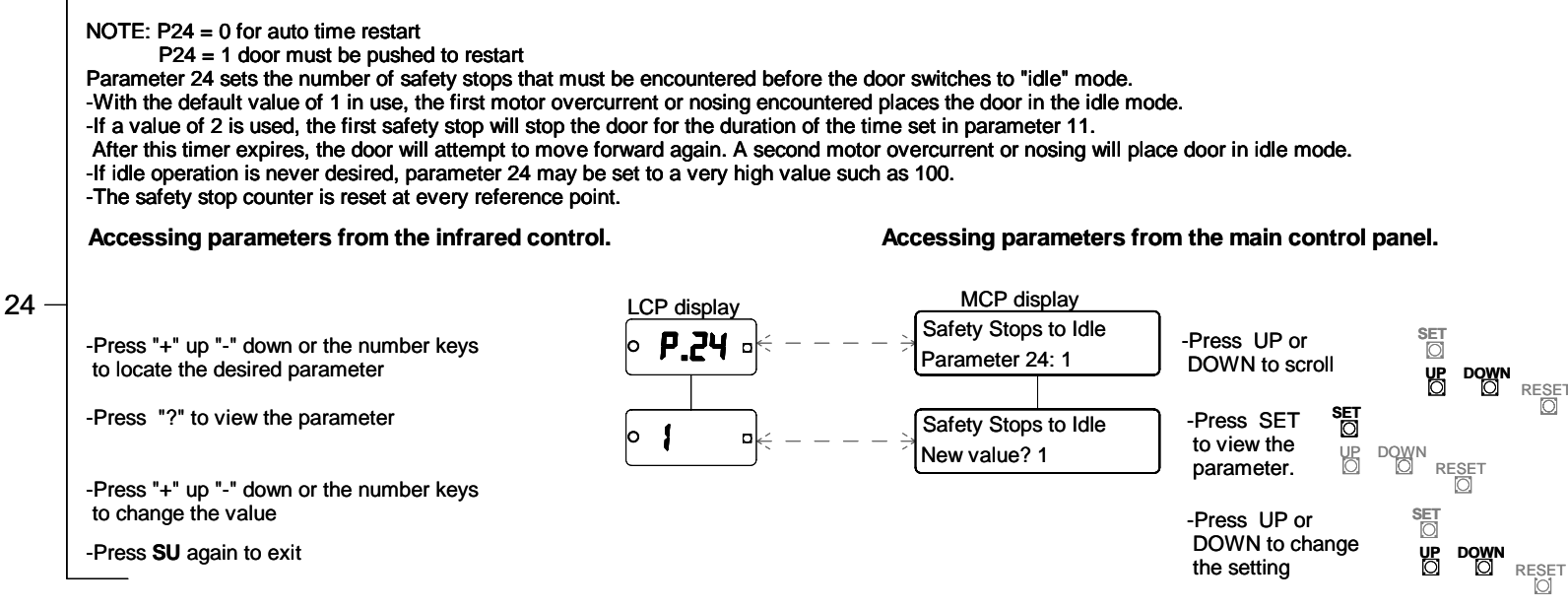

-Press RESET to exit

# **Entry Guard Offset**

Parameter 25 sets the zone (number of degrees) from the throat post to the advancing door that a entry signal will stop the door. The larger the number the larger the zone area will be.

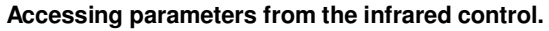

## Accessing parameters from the main control panel.

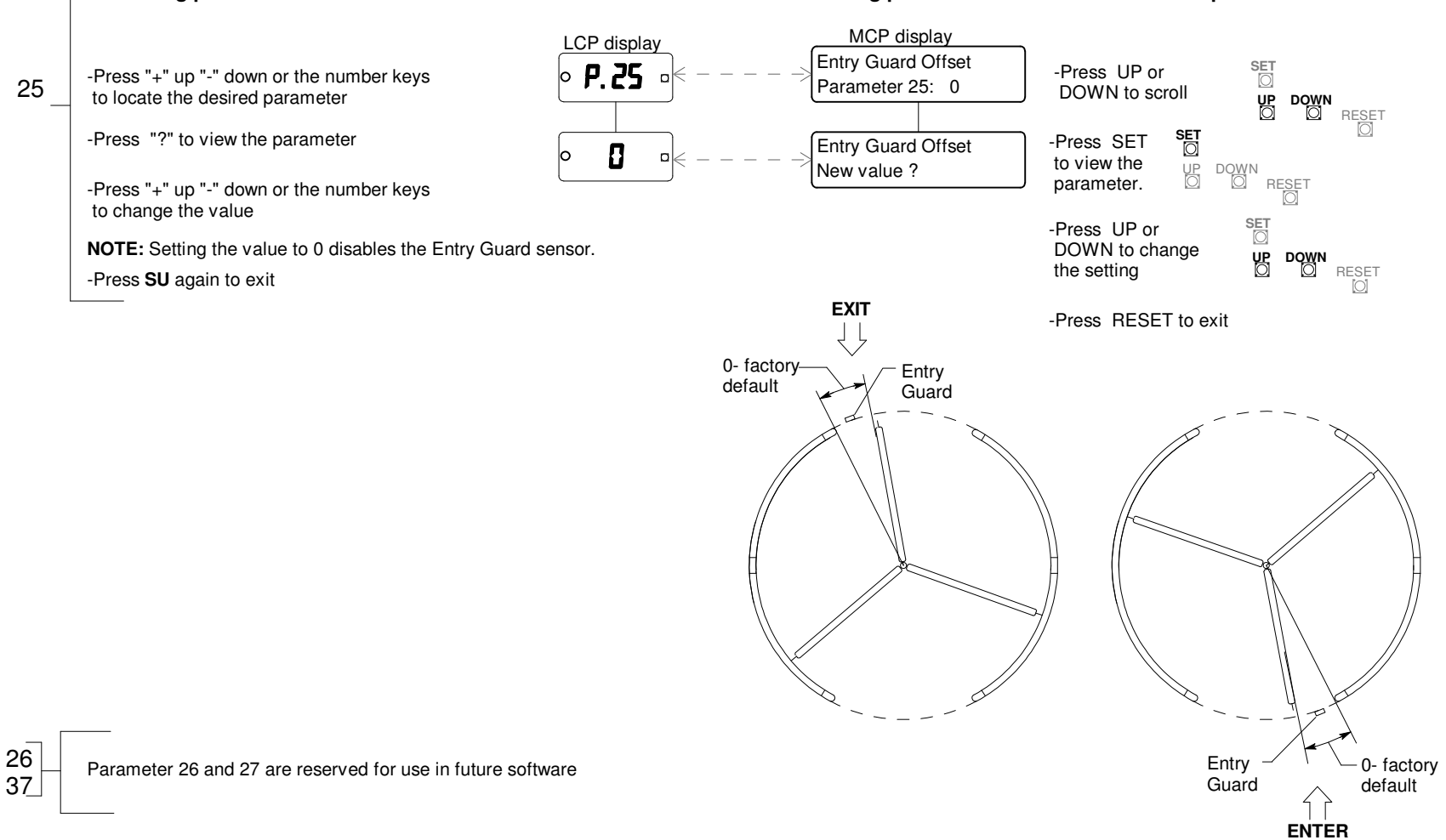

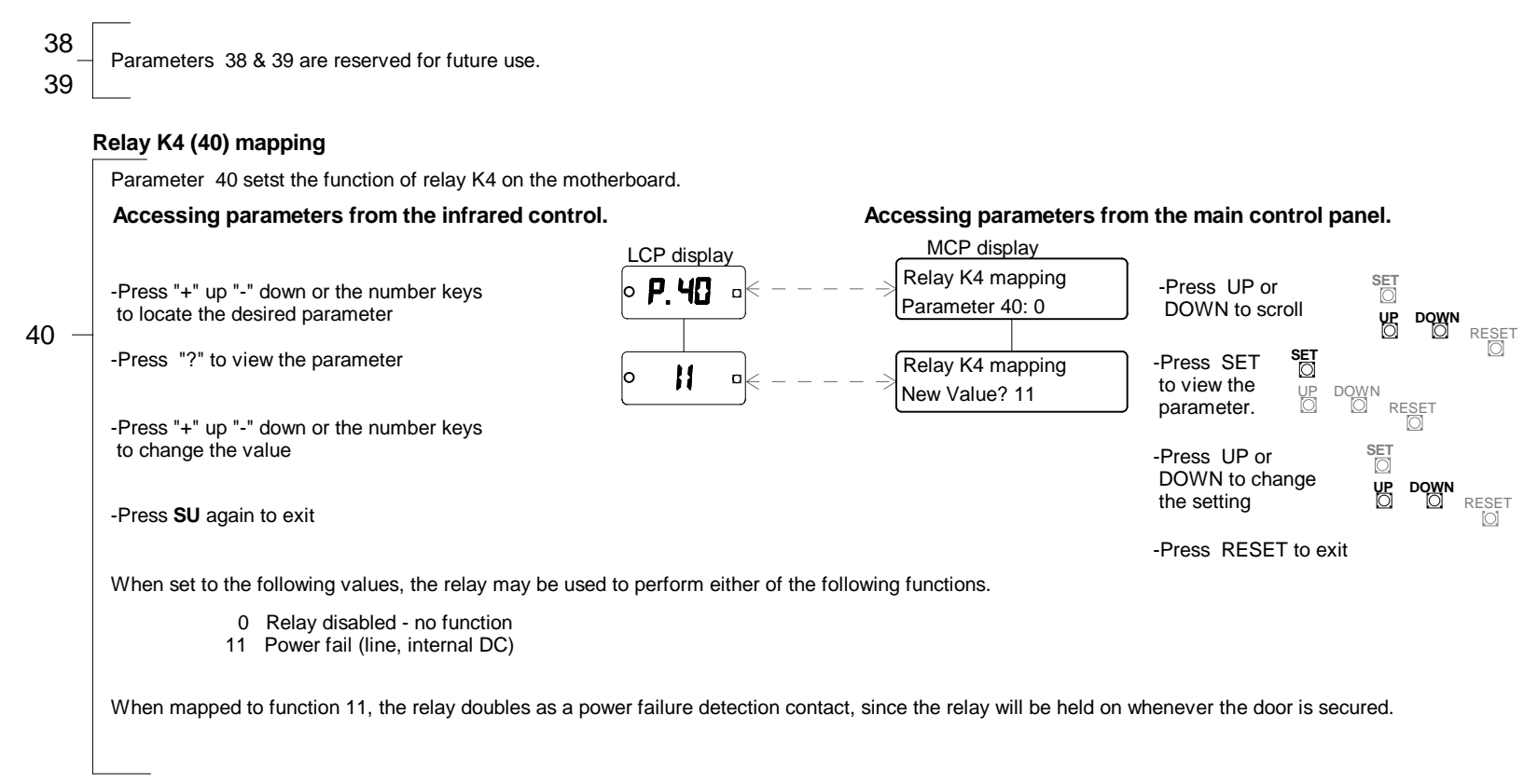

41

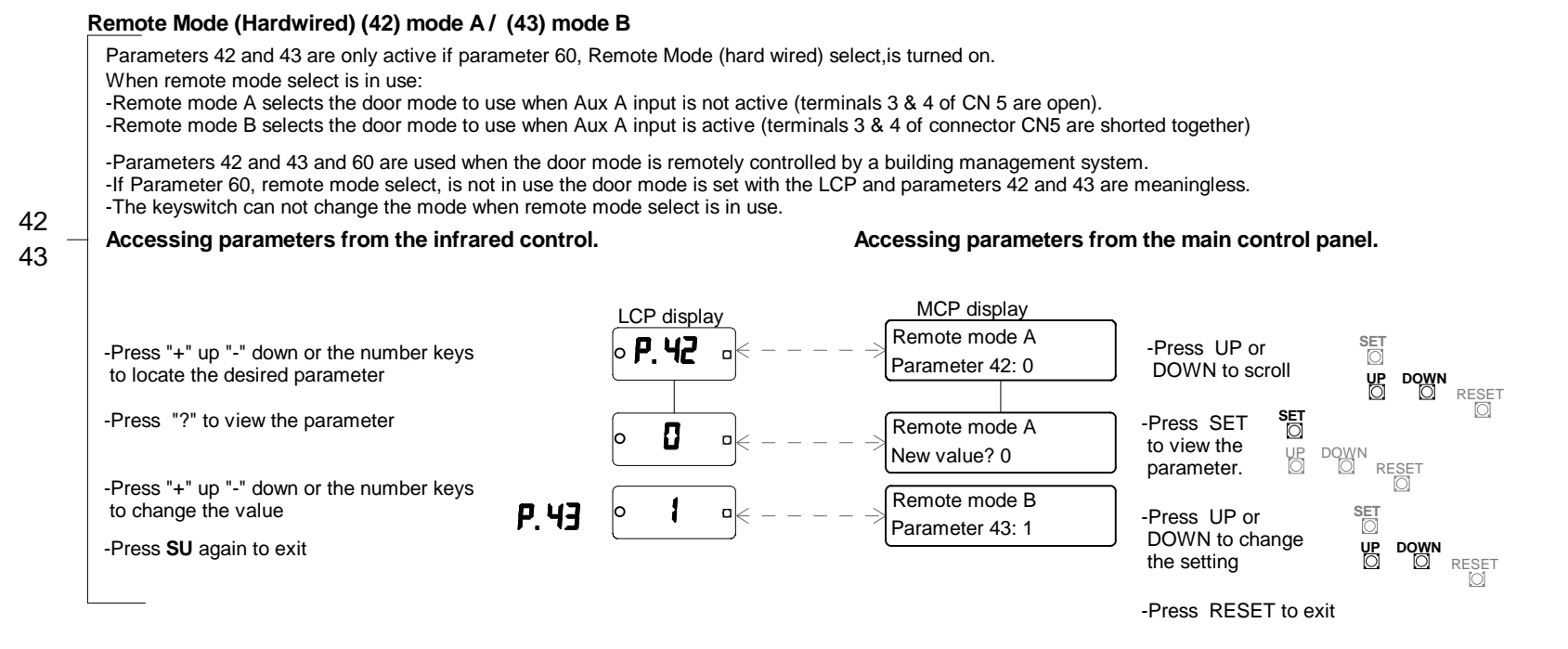

| 44 [   |                                                                  |
|--------|------------------------------------------------------------------|
| thru _ | Parameters 44 through 59 are reserved for use in future software |
| 59     |                                                                  |

#### **Remote Mode Select**

Parameters 60 determines whether the door's operating mode is set locally by the keyswitch (LCP) or remotely by a building management system. (See remote mode A, parameter 42, for additional information).

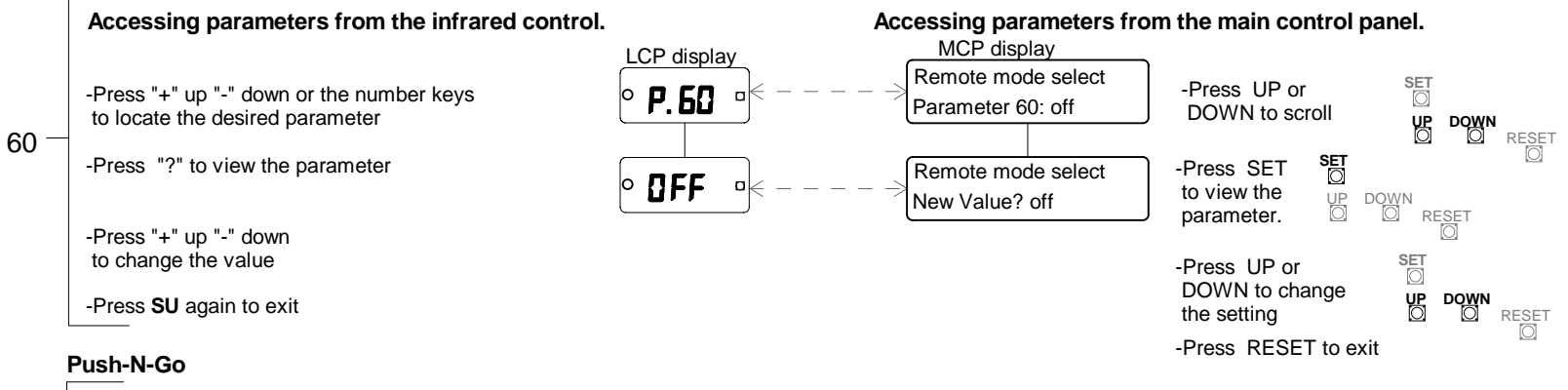

When parameter 61 is turned on, the door will start if manually pushed for 2 or 3 inches. This is helpful in situations where pedestrains may be able to avoid the motion detector zone when entering or exiting.

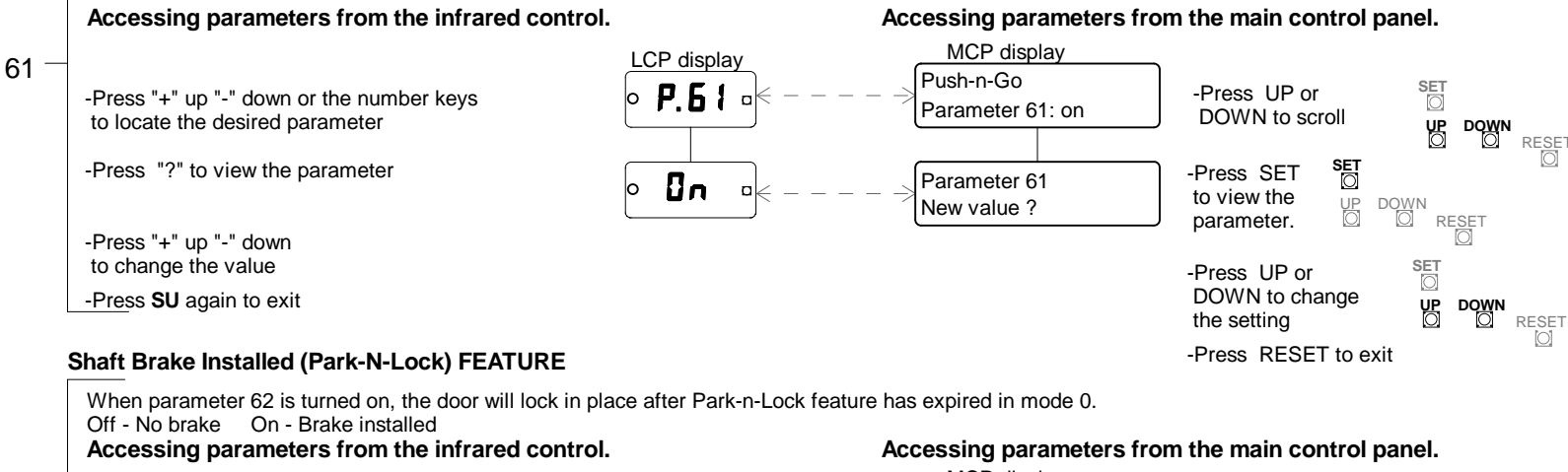

62

to change the value

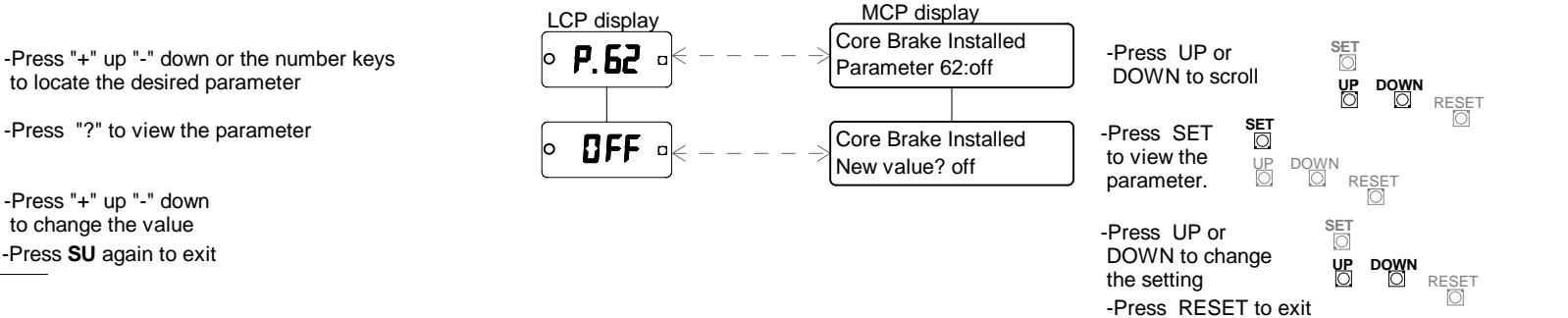

63 is a reserved parameter

#### Voice warning for core slow

Turns off " please step forward" message

#### Accessing parameters from the infrared control.

#### Accessing parameters from the main control panel.

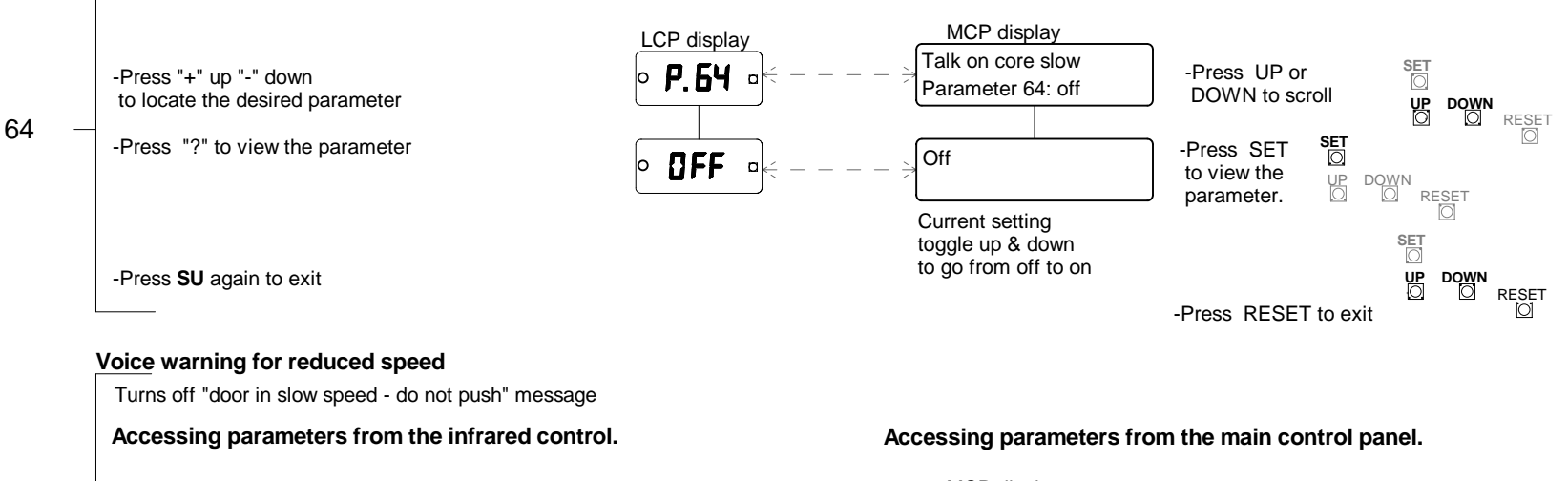

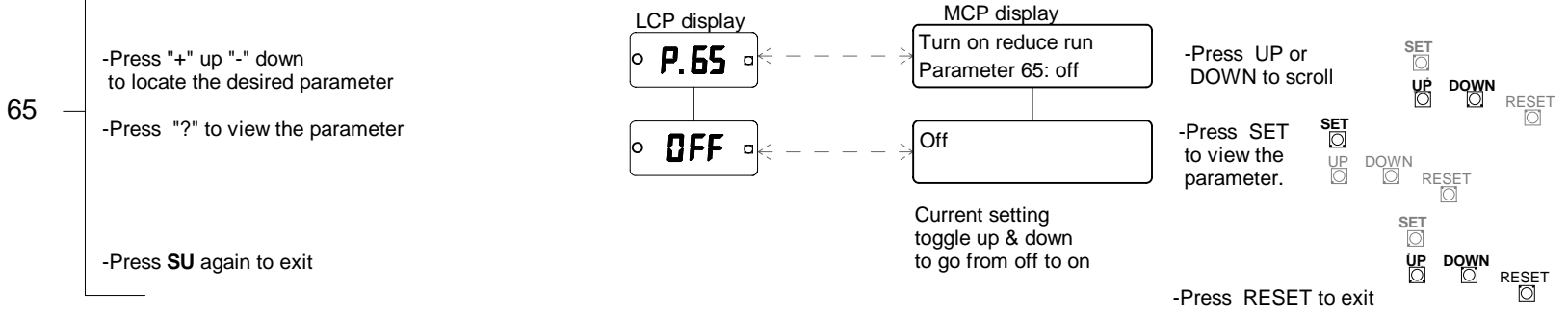

#### **Diagnostics on LCP**

Displays activation and diagnostic information on LCP

#### Accessing parameters from the infrared control.

#### Accessing parameters from the main control panel.

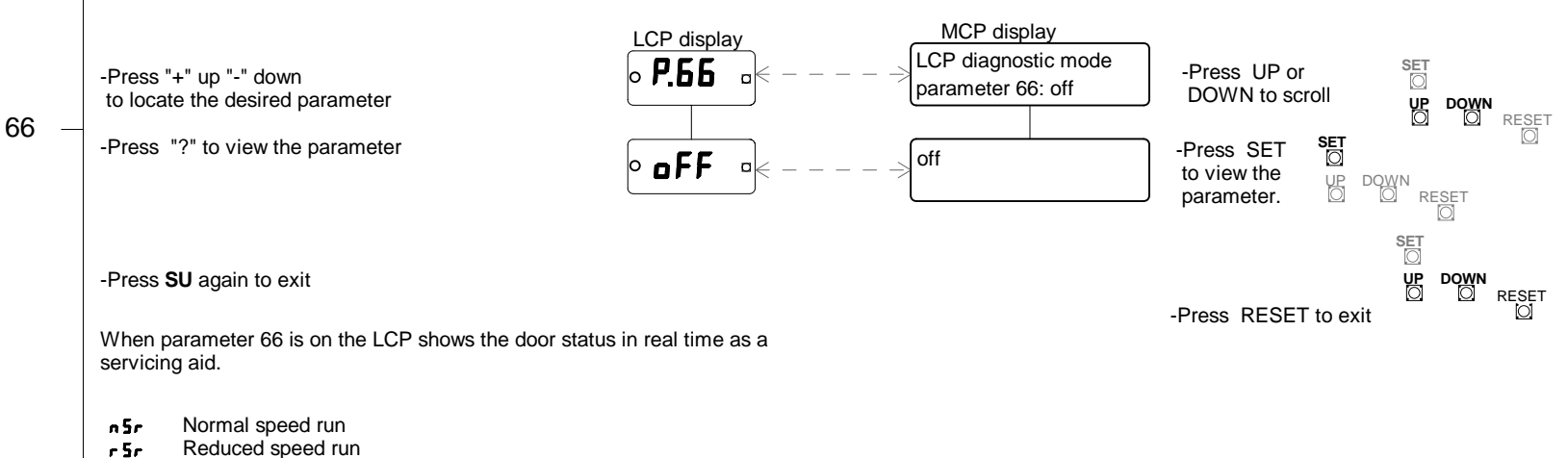

- Quarterpointing
- 9Pr Continuous run c nb
- Leading nosing stop Ln5
- Lock monitor switch stop
- L 55
- E SE Core stop
- Caution, speed increase pending ERU
- Core slowdown E SL
- Motor OVercurrent stop DUC
- Encoder pulse timeout stop Enc
- EGE Entry Guard, Exterior, slowdown or stop
- EG) Entry Guard, Interior, slowdown or stop
- Door idled out 1 dL
- Park-n-lock PnL
- Push-n-Go detected PnG
- r [P reCycled by Pushing

67 thru 91 are reserved parameters

#### **Parallel Core Wiring**

#### Safety Sensor Enable - THIS PARAMETER MUST STAY ON.

ANSI 156.27 now requires all automatic doors to have wing sensors (overhead wing sensors can slow or stop).Bottom rail FootGuards must stop the door if activated. Sensor inputs are wired to the E6008 card. Stop and slow inputs are available. If this parameter is on the control will look for safety sensors on the E6008 card.

Accessing parameters from the infrared control.

#### Accessing parameters from the main control panel.

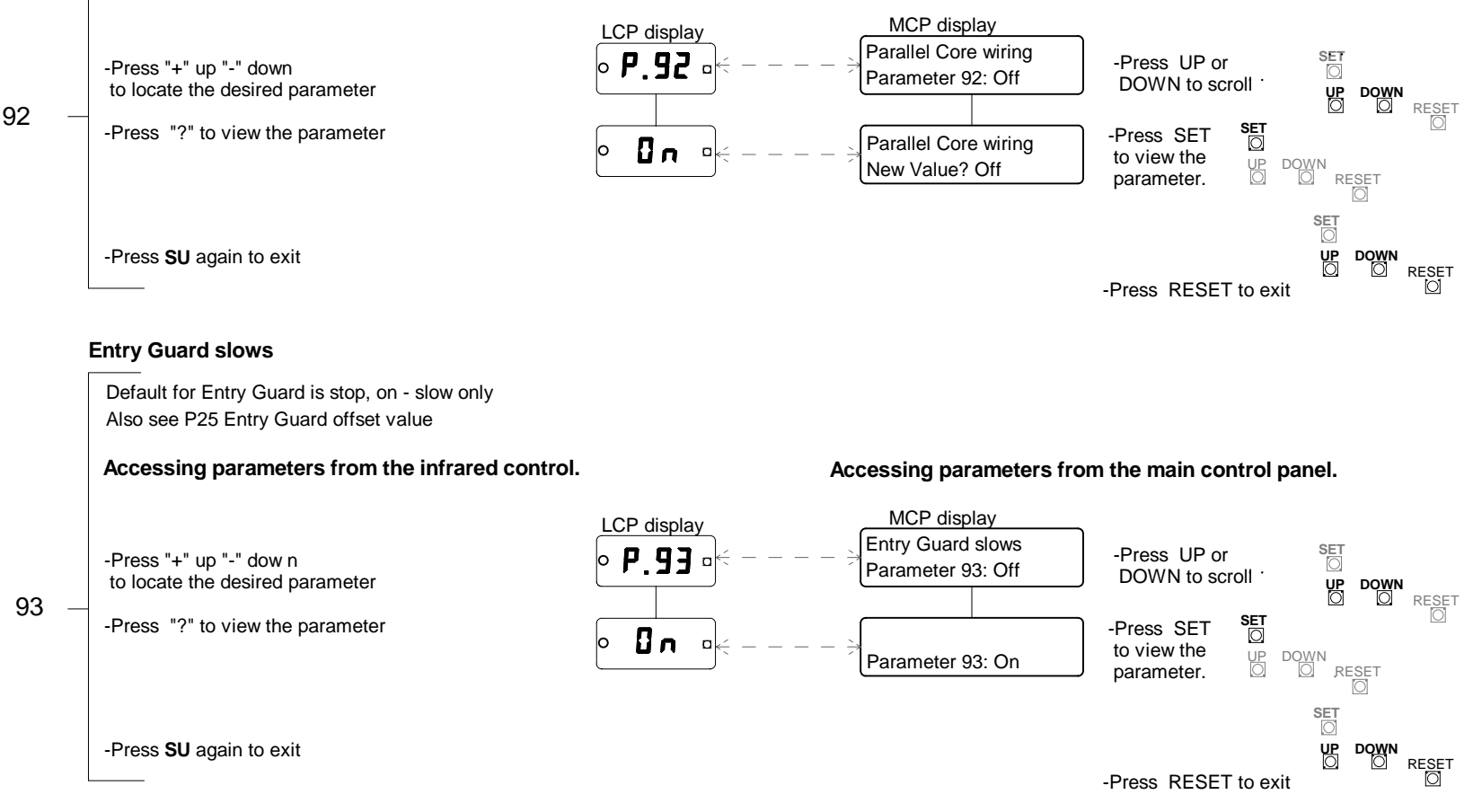

94 thru 99 are reserved parameters

# 33. TROUBLE SHOOTING AND ADJUSTMENTS

#### For Security & automatic revolver MOTOR, BRAKE AND ENCODER

If trouble is found in the C9007-1 use this supplement to locate the specific part and replace only the defective part. HORTON AUTOMATICS WILL <u>NO LONGER</u> SERVICE THE 9007-1 AS A COMPLETE UNIT.

# The following tests are conducted using publication H915 (C9150-2/3 setup instructions)

#### MOTOR TEST for VOLTAGE and CURRENT

Note: See H915.7 to access the diagnostic setup.

Refer to diagnostic 3 of H915.22. The test may be ran using the IR control or the control itself.

When diagnostic 3 is selected the motor should run.

-The voltage should read 60vdc ±10% if parameter 1 is at factory default

-The current should read .50 to1.5

If the current is high- (over 1.5) check the resistance in the motor (500 rpm motor should read 13 to 18 ohms) If the current is absent or low- check wiring, connections and resistance.

#### **ENCODER TEST**

Refer to diagnostic 6 of H915.23. The test may be ran using the IR control or the control itself. When diagnostic 6 is selected the encoder count is displayed. If a defective part is found it can be individually replaced.

#### BRAKE TEST

Refer to diagnostic 4 & 5 of H915.22. The test may be ran using the IR control or the control itself. If the brake is mechanically engaging there will be an audible click and the door can't be pushed.

- -The voltage should read 100vdc ±10%
- -The current should read approx 200ma

If the current is zero or close toit, check the wiring and connections.

If no wiring problems are found - disconnect the brake at the location shown below. DISCONNECT POWER FOR THIS TEST

- -The resistance range should be 450 ohms ±10%
- -If the resistance is zero the coil is shorted and C9910 should be replaced
- -If the resistance is infinite the coil is open and C9910 should be replaced

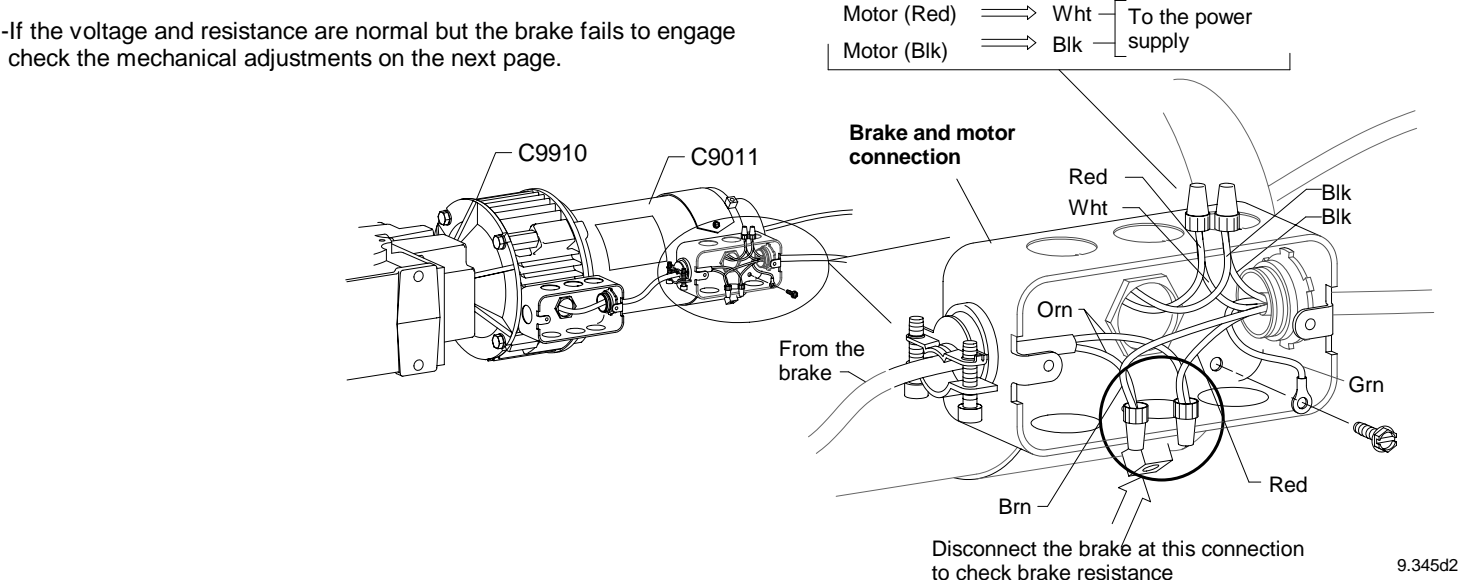

C2664-1

Encoder optic

C3752-1

Encoder disk 8PPR

# 34. PARAMETER QUICK REFERENCE CHART

| PARAMETER  | FUNCTION                     | DEFAULT    | Comments                                                                                                    | SECTION |
|------------|------------------------------|------------|----------------------------------------------------------------------------------------------------|---------|
| 1          | Speed - Normal               | 60         | The selected value = the motor voltage (see diagnostics 2 for run speed)                                                                                                    | 21      |
| 2          | Speed - Reduced              | 40         |                                                                                                    | Î       |
| 3          | Speed - Qpt.                 | 40         |                                                                                                    |         |
| 4          | Reserved                     | 0          |                                                                                                    |         |
| 5          | Reserved                     | 0          |                                                                                                    | 21      |
| 6          | Safety sens - Normal         | 15         | Sensitivity of the door's safety circuit to obstructions                                                                                                    | 22      |
| 7          | Safety sens - Reduced        | 15         | Learned during a diagnostic 16 - complete setup                                                                                                    | 1       |
| 8          | Safety sens - Opt            | 15         |                                                                                                    |         |
| 9          | Safety sens - Reserved       | 15         |                                                                                                    |         |
| 10         | Safety sens - Startup        | 4          |                                                                                                    |         |
| 11         | Safety stop time delay       | 35         | Measured in 1/10 seconds                                                                                                    | 22      |
| 12         | Normal speed delay           | 50         | Measured in 1/10 seconds                                                                                                    | 23      |
| 13         | Reduced speed delay          | 25         | Measured in seconds                                                                                                    | 23      |
| 14         | Storm switch duration        | 60         | Measured in minutes                                                                                                    | 23      |
| 15         | Idle mode time out           | 35         | Measured in 1/10 seconds                                                                                                    | 24      |
| 16         | Park-n-lock delay            | 30         | The time the door turns in slow speed and announces before locking in mode 0 (in sec)                                                                                                    | <br>1   |
| 17         | Help Switch time out         | 60         | The amount of time after lockup when the door can be re-started by the help switch (in sec) Park-N-                                                                                                    | 24      |
| 18         | Reserved                     | 10         |                                                                                                    | 25      |
| 19         | Reserved                     | 10         |                                                                                                    | 25      |
| Thru       |                              | Î          | A Constant of the second second s                                                                                                    | 1       |
| 22         | Reserved                     | 10         |                                                                                                    |         |
| 22         | Speed up warning             | 0          | Number of warnings door will when changing from reduced speed to normal speed                                                                                                    |         |
| 20         | Safety stops to idle         | 1          | The number of stops allowed before Idle Mode is active                                                                                                    | 25      |
| 24         | Entry Guard Offset 0-30      | 0          | The number of subs allowed before the wold has a live                                                                                                    | 25      |
| 25         | Reserved                     | 1          | Determines the number of degrees before the wai post where EntryOdard is active                                                                                                    | 20      |
| 20         | Reserved                     | 1          |                                                                                                    |         |
| 21         | Beconvod                     | 0          |                                                                                                    |         |
| 20         | Beconvod                     | 0          |                                                                                                    |         |
| 29<br>Thru |                              | U f        |                                                                                                    |         |
| 27         | +<br>Peeerved                | ÷          |                                                                                                    | ÷       |
| 20         | Reserved                     | 0          |                                                                                                    | 26      |
| 30         | Reserved                     | 0          |                                                                                                    | 2/      |
| 39         | Reserved<br>Bolov K4 monning | 11         | Sets individual relay output signals (Limited selection in this control)                                                                                                    |         |
| 40         | Relay K4 mapping             |            | Sets individual relay output signals (Limited Selection in this control)                                                                                                    | 27      |
| 41         | Reserved<br>Demote mode A    | 0          | Determeter 60 must be turned on. Sate mode with Demote switch open                                                                                                    | 21      |
| 42         | Remote mode A                | 0          | Parameter 60 must be turned on - Sets mode with Remote switch open                                                                                                    | 28      |
| 43         |                              | l Nie      | Parameter 60 must be turned on - Sets mode with Remote switch closed                                                                                                    |         |
| 44         | Reserved                     | INO        |                                                                                                    |         |
|            | Deserved                     | ↓<br>Nia   |                                                                                                    | *       |
| 59         | Reserved                     | INO<br>Off | When turned an the descriptional bushes August ACNUS input. Can perpendent 40.9, 42                                                                                                    | 28      |
| 60         | Remote mode select           | Off        | When turned on, the door is controlled by the Aux A CNS input - See parameter 42 & 43                                                                                                    | 29      |
| 60         | Push-IN-GO                   | On Off     | Turn On if know in the loop can be manually pushed to start                                                                                                    | 29      |
| 62         | Core brake installed         | Off        | Turn On It brake is installed - Park-IN-LOCK                                                                                                    | 29      |
| 63         | Reserved                     | Off        |                                                                                                    | 30      |
| 64         | Voice warning-safety stop    | On di On   | Resumes talking when an activation signal occurs                                                                                                    |         |
| 65         | Voice warning-reduced speed  | Un Off     | ON the local sector of the local sector of the |         |
| 66         |                              |            | UN - displays activation and disgnostic information on LCP                                                                                                    |         |
| 67 Thru    | Reserved                     |            |                                                                                                    |         |
| 91         | Reserved                     | Ott        |                                                                                                    | ↓ ↓     |
| 92         | Satety sensor enable         | On         | Utt - Ignores 6008 card Un - looks for sensor signals - 1 stop - 1 slow                                                                                                    | 30      |
| 93         | Entry Guard actuation        | On         | Default for Entry Guard is stop, on - slow only                                                                                                    | 31      |
| 94         | Reserved                     | Off        | 1                                                                                                    | Ī       |
| 95         | 1                            |            |                                                                                                    |         |
| 96         |                              |            |                                                                                                    |         |
| 97         |                              |            |                                                                                                    |         |
| 98         |                              | L L        |                                                                                                    | ↓       |
| 99         | ↓ ↓                          | Off        |                                                                                                    | 31      |

# **35. DIAGNOSTICS QUICK REFERENCE CHART**

| DIAG | FUNCTION                        | Comments                                                                | SECTION |
|------|---------------------------------|-------------------------------------------------------------------------|---------|
| 1    | Check power supply              | Displays DCV output of the power supply to operate the motor & brake    | 13      |
| 2    | Check door speed                | LCP displays door speed, MCP displays motor voltage & RPM               | 13      |
| 3    | Check motor current             | LCP displays motor current, MCP displays motor current & voltage        | 14      |
| 4    | Check brake voltage             | LCP displays brake voltage, MCP displays brake current & voltage        | 14      |
| 5    | Check brake current             | LCP displays brake current, MCP displays brake current & voltage        | 14      |
| 6    | Encoder test                    | LCP and MCP display encoder count in each quadrant                      | 15      |
| 7    | Check inputs                    | LCP displays codes of active inputs, MCP displays text of active inputs | 15      |
| 8    | Play / set up voices            |                                                                         | 16      |
| 9    | Check 24 VDC supply             | Displays low voltage DC value                                           | 16      |
| 10   | Reserved                        | Reserved for future use                                                 | 17      |
| 11   | 4                               | <b>▲</b>                                                                | 17      |
| 12   | v                               |                                                                         | 17      |
| 13   | Nudge - move door automatically | To move door, use "down" button on control or reduced speed switch      | 17      |
| 14   | Reserved                        | Reserved for future use                                                 | 17      |
| 15   | Learn safety limits             | Sets the safety limits by current sensing                               | 17      |
| 16   | Complete setup                  | Restores factory default settings to all parameters                     | 18      |

# **ERROR CODES**

All errors except 7 are considered major and require a keyswitch reset to clear them and restart the door.

#### LCP displa

display

- Er3 Motor current excessive only occurs during setup phase
- Er 4 No reference switch only occurs during setup phase
- Er5 Encoder phasing incorrect only occurs during setup phase
- Er 6 No encoder pulses received only occurs during setup phase
- **Er 1 Brake failure** A run time error that is displayed if insufficient brake voltage and / or current are detected when the door is supposed to be secure. It is self-clearing when proper voltage is restored.
- Er B High voltage DC failure
- Er9 Drive system failure

#### DIAGNOSTIC HELP

-JB5 jumper should be in "A" or upper position. "B" for security -Push "UP" & "DOWN" together at the control to cancel the "IDLE STOP" mode from control

-Toggle between parameters & diagnostics by pressing the "SU" button -Motor voltage and current is displayed on control LCP for diagnostics -Device causing a stop is displayed on LCP - nosing, breakout switch, core stop, etc.

-LCP shows "L" when door is in Park mode - mode 0

-Forced into diagnostics - hold "set" & press & release reset

-Forced into parameters - hold "up" & "set" & press & release reset

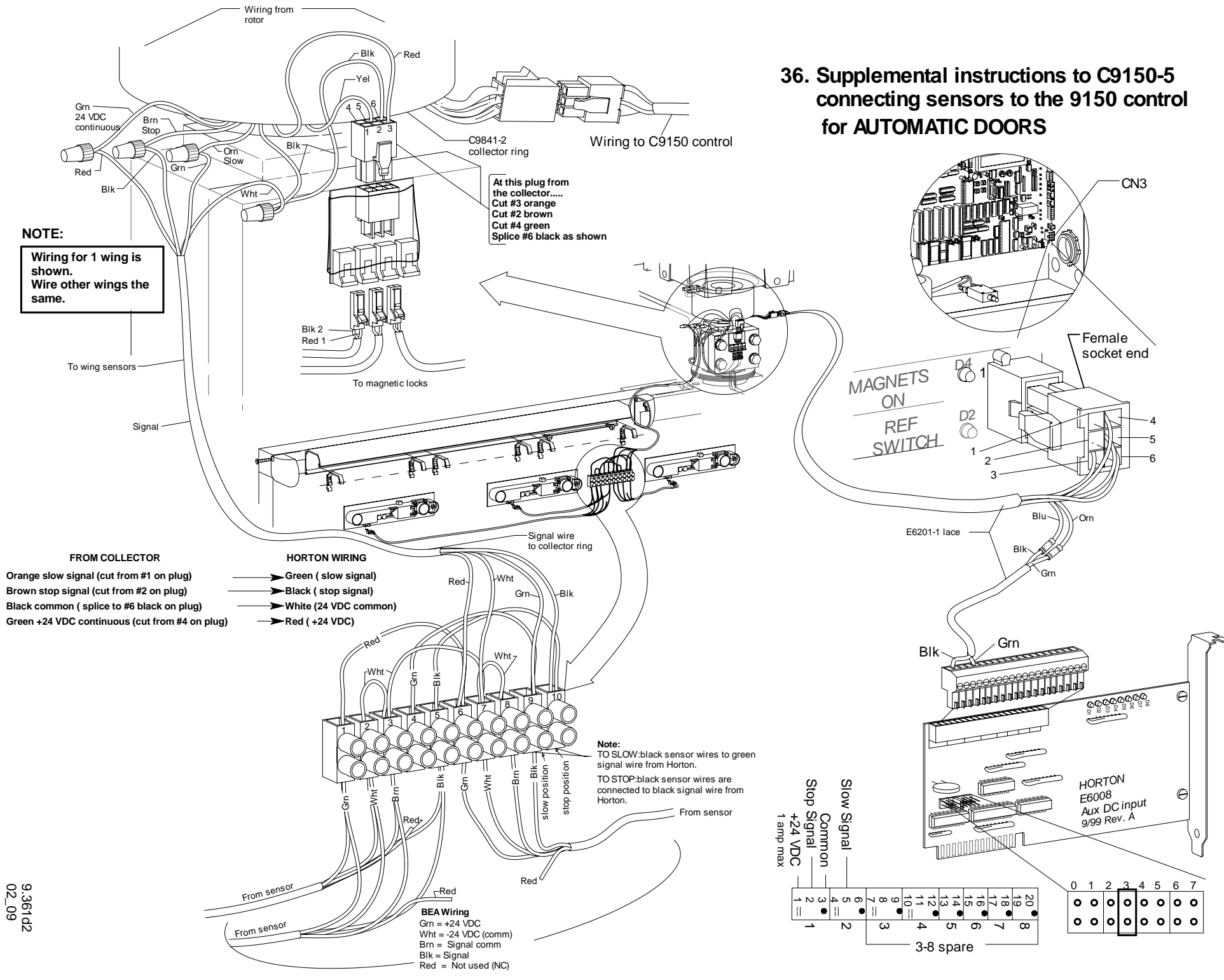

H916.38

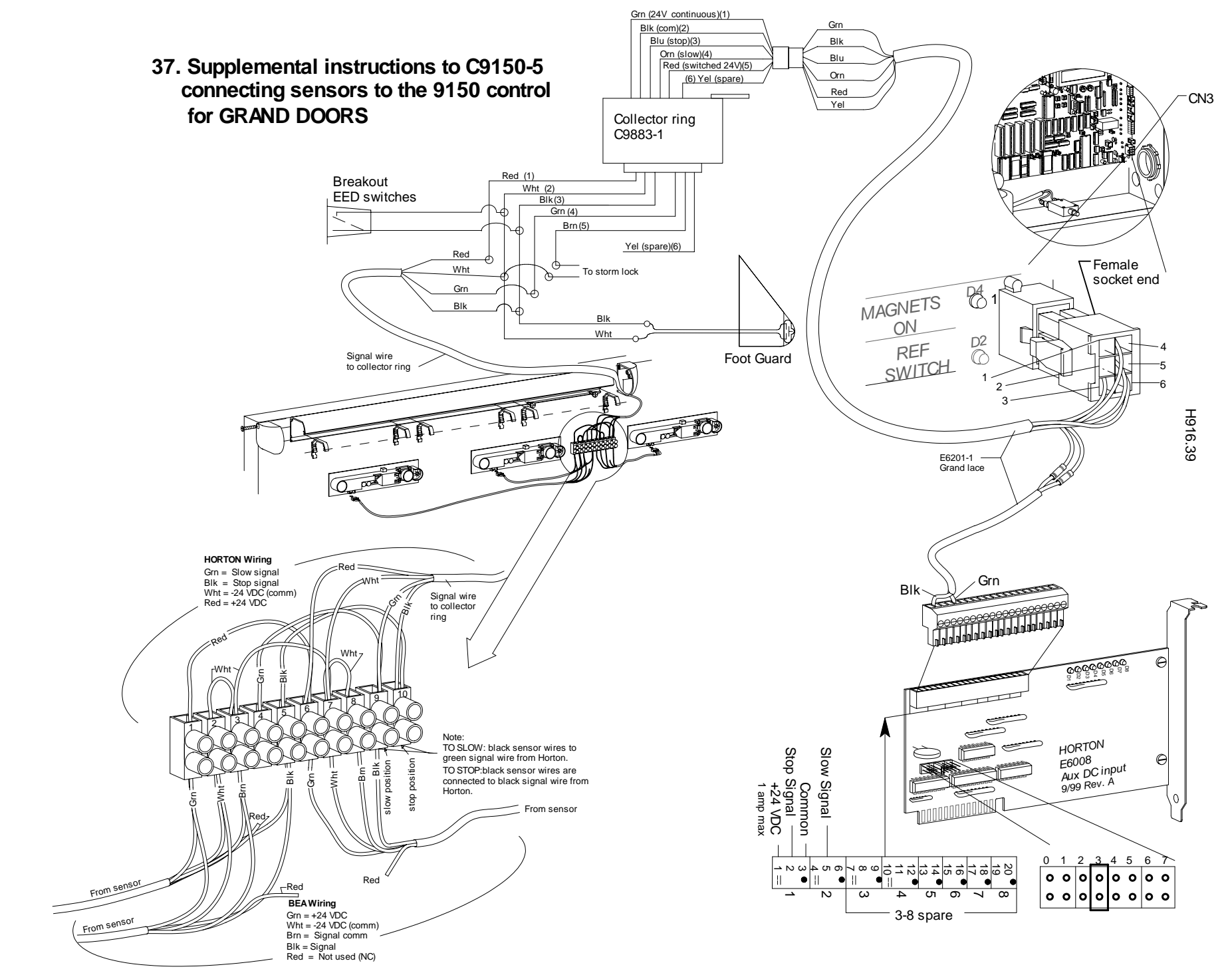

9.363d2 02\_09

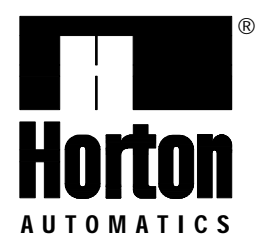

<sup>4</sup> 4242 Baldwin Boulevard Corpus Christi, Texas, U.S.A. 78405-3399 Tel: 800-531-3111, 361-888-5591 Fax: 800-531-3108, 361-888-6510 Internet: http://www.hortondoors.com

#### Horton Automatics, Ltd. Unit A, Hortonwood 31 Telford, Shropshire, England TF1-4GS Tel: 01952 670169, Fax: 0192 670181 International Tel: ++44-1952-670169 International Fax: ++44-1952-670181

A Division of Overhead Door Corporation, A Sanwa Shutter Company

Form H916, Nov 2015, printed in U.S.A.

Horton Automatics reserves the right to improve the product and change its specifications without notice.